## Cluster de alta disponibilidade SSM On-Prem 8.X em funcionamento

## Contents

Introduction **Prerequisites** Requirements **Componentes Utilizados** Informações de Apoio Sincronização de conta no local do SSM durante failover e failback Alta Disponibilidade Failover Retorno Registro de instância de produto com SSM VIP no local durante failover e failback Alta Disponibilidade Failover Retorno Desatualizar um cluster de alta disponibilidade O que vem a seguir?! Informações Relacionadas

## Introduction

Este documento descreve como a sincronização de Conta On-Prem do Smart Software Manager (SSM) e o registro de Instância de Produto funcionam no servidor SSM On-Prem implantado como um Cluster de alta disponibilidade (HA), no momento de cenários de failover e de rechamada.

## Prerequisites

#### Requirements

A Cisco recomenda que você tenha conhecimento destes tópicos:

- SSM no local
- HA

#### **Componentes Utilizados**

As informações neste documento são baseadas no SSM On-Prem 8 e superiores.

The information in this document was created from the devices in a specific lab environment. All of the devices used in this document started with a cleared (default) configuration. Se a rede estiver

ativa, certifique-se de que você entenda o impacto potencial de qualquer comando.

## Informações de Apoio

Estes são os documentos de referência que fornecem informações sobre HA.

- https://www.cisco.com/web/software/286285517/151968/Smart\_Software\_Manager\_On-Prem\_8\_Console\_Guide.pdf
- https://www.cisco.com/web/software/286285517/152313/Smart\_Software\_Manager\_On-Prem\_8-202006\_Installation\_Guide.pdf

# Sincronização de conta no local do SSM durante failover e failback

O HA entre dois servidores SSM On-Prem deve ser configurado com a ajuda deste guia:

Implante o cluster HA:

https://www.cisco.com/web/software/286285517/152313/Smart\_Software\_Manager\_On-Prem\_8-202006\_Installation\_Guide.pdf

Nesta demonstração, use:

- .5 Endereço IP do servidor primário
- .10 Endereço IP do servidor secundário
- .12 Endereço IP virtual

#### Alta Disponibilidade

1. A configuração bem-sucedida do HA mostra o servidor primário (.5) como servidor secundário ativo (.10) como standby e o sd VIP (.12) mostrado na imagem.

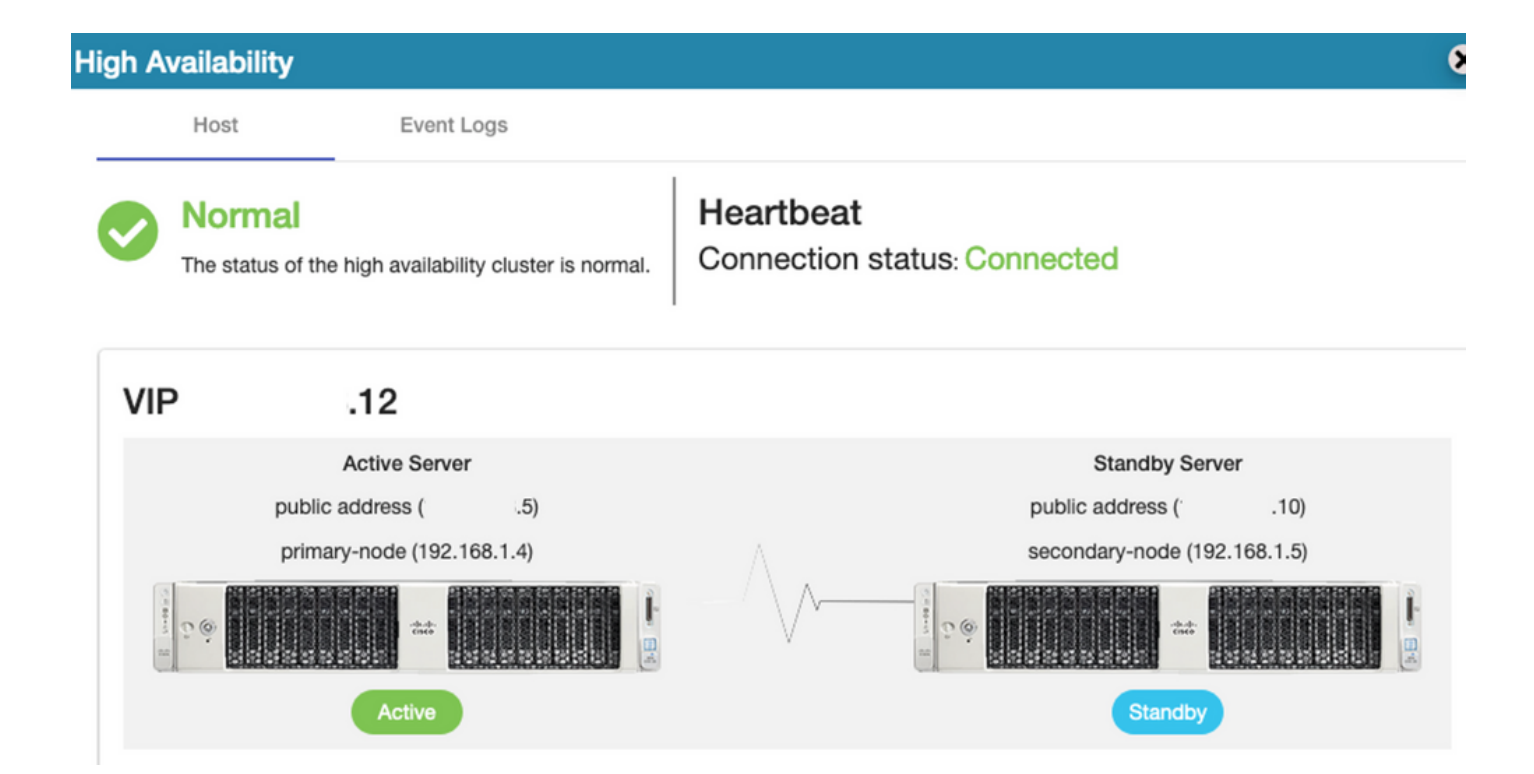

2. A sincronização do SSM On-Prem com o Cisco Software Central foi concluída com êxito do servidor Principal/Ativo, como mostrado na imagem.

| uluilu<br>cisco |                             |               |                     |                  |                                |             |              |                     | Loggi               | ed in Acco                    | unt   Log Ou                          |                                          |
|-----------------|-----------------------------|---------------|---------------------|------------------|--------------------------------|-------------|--------------|---------------------|---------------------|-------------------------------|---------------------------------------|------------------------------------------|
| Smart So        | oftware M                   | lanage        | er On-Prem          |                  |                                |             | Network      |                     |                     | Syste                         | m Health<br>Good                      |                                          |
| Access          | High                        | nchron<br>Acc | ization<br>counts s | Schedules        |                                |             | Ge           | ens192<br>Connected | Network Interf      | Server N<br>Version<br>Uptime | Your machi<br>ame Cen<br>8-2i<br>1 da | ne is working well<br>tOS<br>02006<br>89 |
| Management      | Status                      | Major<br>Name | Minor               | Satellite Name   | Last Synchronizatio            | n Synchr    | c            | IPv4 Address        | s                   | Reso<br>CPU<br>RAM<br>DISK    | I                                     | or Percentage                            |
| Accounts        | Network                     | annanr-s      | :m-on-prem-8-202006 | annanr-ssm-on    | 2020-Sep-01 14:1               | 3:44 2020-1 | C            |                     |                     | Interface<br>192<br>Rece      | nt Alerts                             | ► 546.8 KB/s 🕹 1                         |
| API Tooli       | Accounts                    | S             | Account Requests    | Event Log        |                                |             |              |                     |                     |                               |                                       |                                          |
|                 | New Accou                   | int           |                     |                  |                                |             | Sear         | ch by Account N     | Name                |                               |                                       |                                          |
|                 | Account                     |               | Requested By        | Cisco Smart Acco | unt Cisco Virtual A            | Account Ac  | count Status | Actions             |                     | Conn                          | ected User                            | 8                                        |
|                 | annanr-ssm-c<br>prem-8-2020 | on-<br>06     | annanr@cisco.com    | i .cou           | n Annanr-SSM-0<br>Prem-8-20200 | On-Ac       | tive         | Actions             |                     | dmin                          |                                       | 00:06:1                                  |
|                 |                             |               |                     |                  |                                |             |              | Sho                 | owing All 1 Records |                               |                                       |                                          |

 O status de HA do cluster mostra que o banco de dados do servidor primário (Replication Master) à esquerda é replicado para o banco de dados do servidor secundário (Replication Slave) à direita, conforme esperado, como mostrado na imagem.

| posoi active/enabled<br>Last login: Tue Sep 1 14:45:57 UTC 2020 on pts/0                                     | Last login: The Sep 1 14:5/112 UIC 2020 on pts/0                                                 |
|----------------------------------------------------------------------------------------------------|--------------------------------------------------------------------------------------------------|
|                                                                                                    | Database Replication Status:                                                                     |
| Database Replication Status:                                                                                 | Database is currently the replication slave - Deplication from primary-mode ( 5)                 |
| Database is currently the replication master - Replicating to secondary-node ( .10)<br>Replication to slave: | Replication to slave:<br>Clant_addr   backend_start   state   write_lag   flush_lag   replay_lag |
| replay_lag                                                                                                   | (0 rows)                                                                                         |
| 192.168.1.5   2020-09-01 07:50:45.628722+00   streaming   0   0                                              | Replication from master:<br>_pg_last_xlog_replay_location                                        |
|                                                                                                    | 0/53CD868<br>(1 row)                                                                             |
| Replication from master:<br>pg_last_xlog_replay_location                                                     |                                                                                                  |
| (1 row)                                                                                                    |                                                                                                  |

#### Failover

1. Interrompendo cluster HA no servidor primário como mostrado na imagem.

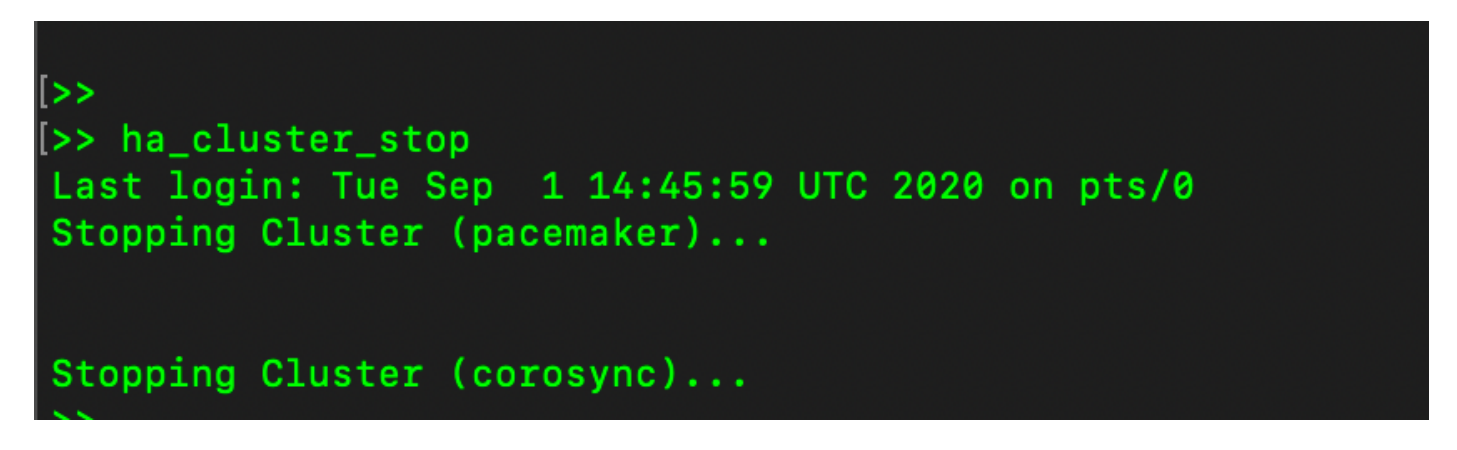

2. Primário|Secundário como mostrado na imagem.

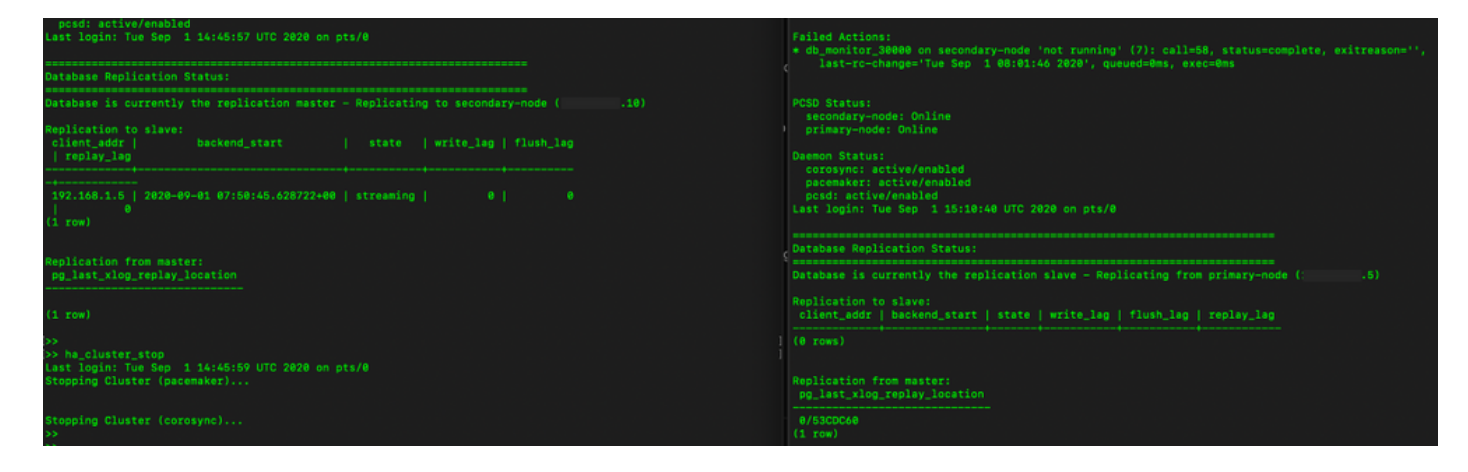

- 3. Conectado à GUI do SSM On-Prem com o uso de VIP e a GUI primária está inoperante.
- 4. O servidor secundário (.10) é mostrado como um servidor Ativo.
- 5. O ritmo cardíaco está desconectado.
- 6. Servidor primário (.5) movido para o estado Standby.

| ululu<br>cisco                 | •                 |                                                                                                    |                                         |                                            |               | Loggie in   Acco                        | 34   0300                                                                                 |
|--------------------------------|-------------------|----------------------------------------------------------------------------------------------------|-----------------------------------------|--------------------------------------------|---------------|-----------------------------------------|-------------------------------------------------------------------------------------------|
| Smart S                        | oftware Mana      | High Availability                                                                                                    |                                         |                                            | 8             | Syste                                   | m Health                                                                                  |
| Access<br>Management           | Security          | Host Event  Degraded  The cluster is degraded One                                                                                                    | Logs<br>of the cluster nodes is offline | Heartbeat<br>Connection status: Disconnect | cted          | Server Ni<br>Version<br>Uptime<br>Resoc | Vour machine is working well<br>me CentOS<br>8-202006<br>1 day<br>urce Monitor Percentage |
| Accounts                       | Settings          | VIP .12                                                                                                    |                                         |                                            |               | RAM<br>DISK                             | -                                                                                         |
| Housens                        | outings           | Active Serve<br>public address (*                                                                                                    | r<br>.10)                               | Standby<br>public address                  | r Server      | ens192                                  |                                                                                           |
|                                | •                 | secondary-node (192                                                                                                    | .168.1.5)                               | primary-node (                             | (192.168.1.4) |                                         |                                                                                           |
| API Toolkit                    | Support<br>Center | and the second second s |                                         |                                            |               |                                         |                                                                                           |
|                                |                   | Active                                                                                                    |                                         | Degra                                      | aded          | Conn<br>Ladmin                          | octed Users<br>00:00:25                                                                   |
| High<br>Availability<br>Status | Synchronization   | System Information                                                                                                    |                                         |                                            |               |                                         |                                                                                           |
|                                | <b>i</b>          | Physical Memory                                                                                                    | 7.62 GB                                 | Physical Memory                            |               |                                         |                                                                                           |
| Network                        | Users             | Disk Space                                                                                                    | 7.70 GB                                 | Disk Space                                 | -             |                                         |                                                                                           |
|                                |                   | Current Version                                                                                                    | 8-202006                                | Current Version                            |               |                                         |                                                                                           |

7. A sincronização da conta no local do SSM com o Cisco Software Central pode ser vista com êxito na GUI do servidor Secundário/Ativo, como mostrado na imagem.

| cisco                |             |      |                                 |                        |                     |               |         |              |                   |                              |                        |                       |
|----------------------|-------------|------|---------------------------------|------------------------|---------------------|---------------|---------|--------------|-------------------|------------------------------|------------------------|-----------------------|
| Smart S              | oftware     | Ma   | Dagor On Bra                    | m                      |                     |               |         |              |                   |                              | System Hea             | alth                  |
| omarco               | ontinuit    | Acco | ounts                           |                        |                     |               |         |              |                   | 8                            | Goo Goo                | od                    |
| <b>P</b>             | 9           | _    | Accounts                        | Account Requests       | Event Log           |               | Network |              |                   | 8                            | Server Name<br>Version | CentOS<br>8-202006    |
| Access<br>Management | Security    |      | New Account                     | B                      |                     |               | Ger     | oral         | Network Interface | Proxy                        | Uptime                 | 1 day                 |
|                      |             | - 6  | Account                         | Requested By           | Cisco Smart Account | Cisco         | ••      | ens192       |                   | PUBLIC ^                     | Resource M<br>CPU I    | fonitor Percentage    |
|                      |             |      | annanr-ssm-on-<br>prem-8-202006 | annanr@cisco.com       |                     | annar<br>Prem |         | IPv4 Address | 10                | Subnet Mask<br>255.255.255.0 | RAM<br>DISK            | -                     |
| Accounts             | Settings    |      |                                 |                        |                     | _             |         | IPv6 Addre   | 55                | Prefix                       | ens192 ¥               | ↑ 635.6 KB/s ↓ 161 KB |
| TOOLS                |             | Sy   | nchronization<br>Accounts       | Schedules              |                     |               |         | View Interfa | ace               |                              | Recent Aler            | ts                    |
| API Toolkit          | Support     | -    |                                 | -                      |                     |               |         |              |                   |                              |                        |                       |
|                      |             |      | O Major O Minor                 |                        |                     |               |         |              |                   |                              | Connected              | Users                 |
|                      | <b>(</b>    |      | Name                            | Satellite Name         | Last Synchronizatio | on            |         |              |                   |                              | admin                  | 00:02:26              |
| High<br>Availability | Synchroniza | ıti  | annanr-ssm-on-prem-8            | 8-202006 annanr-ssm-or | n 2020-Sep-01 14:1  | 3:44          |         |              |                   |                              |                        |                       |
| Status               | •           |      |                                 |                        |                     |               |         |              |                   |                              |                        |                       |
| Network              | Users       |      |                                 |                        |                     |               |         |              |                   | h                            |                        |                       |

8. Iniciando o cluster HA no servidor primário como mostrado na imagem.

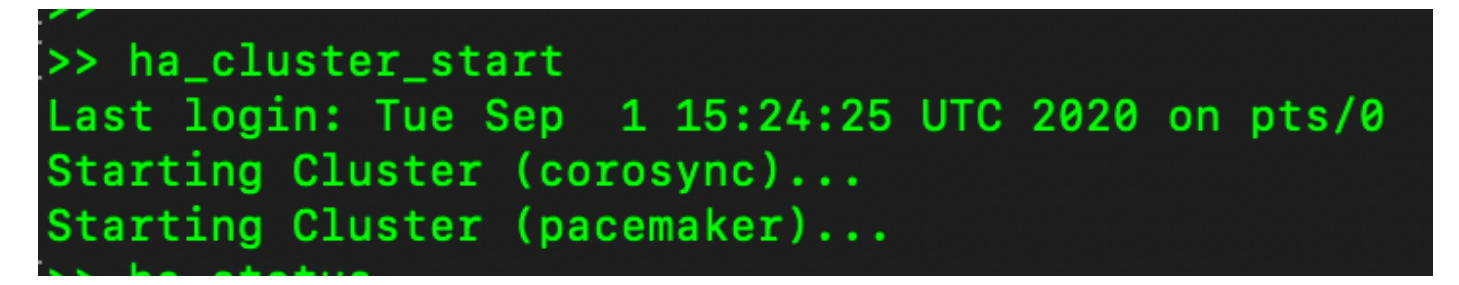

9. O status do cluster HA mostra que o banco de dados principal é replicado do banco de dados secundário.

10. Primário|Secundário como mostrado na imagem.

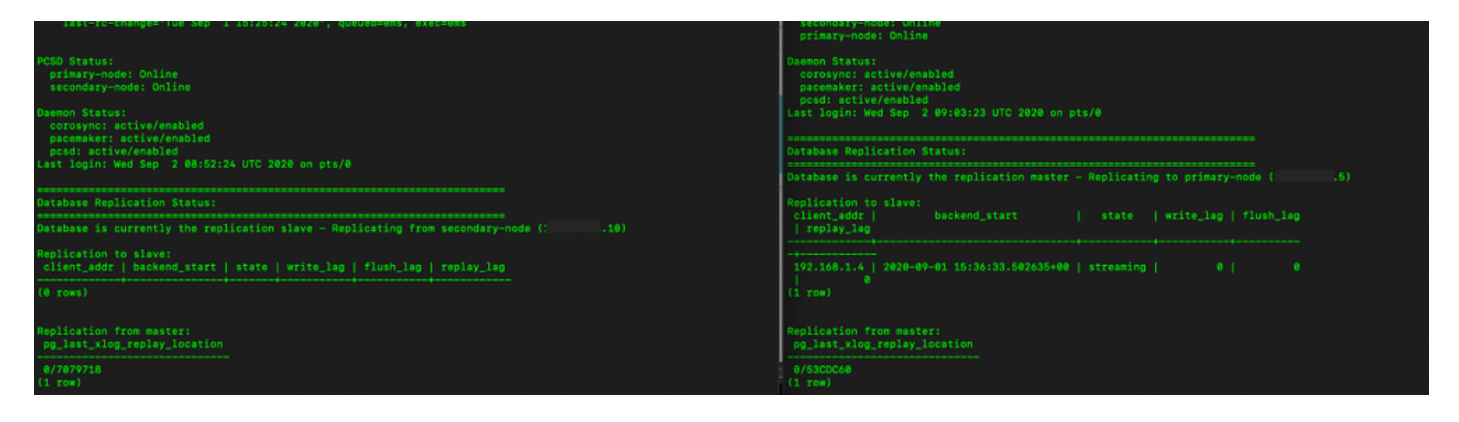

11. A GUI mostra o heartbeat como conectado, Secundário no estado Ativo e Primário no estado Standby, como mostrado na imagem.

| cisco                          |  |
|--------------------------------|--|
| Smart Software Manager On-Prem |  |

|                                |            | ligh Availability              |                           |              |                                                                                                    |                   | × |
|--------------------------------|------------|--------------------------------|---------------------------|--------------|----------------------------------------------------------------------------------------------------|-------------------|---|
| <b>P</b>                       |            | Host Even                      | t Logs                    |              |                                                                                                    |                   |   |
| Access<br>Aanagement           | Security   | Normal                         |                           | Heartbeat    |                                                                                                    |                   |   |
|                                |            | The status of the high availab | bility cluster is normal. | Connection s | status: Connected                                                                                                    |                   |   |
| Accounts                       | Settings   | VIP .12                        |                           |              |                                                                                                    |                   |   |
|                                | (***)      | Active Ser                     | ver                       |              | Stan                                                                                                    | dby Server        |   |
| TOOLS                          |            | public address (               | 10)                       |              | public add                                                                                                    | ress ( i.5)       |   |
| API Toolkit                    | Support    | secondary-node (1              | 92.168.1.5)               | $\wedge$     | primary-no                                                                                                    | ode (192.168.1.4) |   |
|                                |            |                                |                           |              | E com a contract of the second second s | tette             | - |
| High<br>Availability<br>Status | Synchroniz | Active                         |                           |              |                                                                                                    | Janoby            |   |
|                                | į          | System Information             |                           |              |                                                                                                    |                   |   |
| Network                        | Users      | Physical Memory                | 7.62 GB                   |              | Physical Memory                                                                                                    |                   |   |
|                                |            | Disk Space                     | 7.70 GB                   |              | Disk Space                                                                                                    |                   |   |
|                                |            | Current Version                | 8-202006                  |              | Current Version                                                                                                    |                   |   |

- 12. Crie uma nova conta TEST e ative-a no modo de espera ativo. (.10) servidor.
- 13. A GUI principal (.5) não estará acessível neste estágio.

| counts                          |                  |                     |                                 |                |                        |
|---------------------------------|------------------|---------------------|---------------------------------|----------------|------------------------|
| Accounts                        | Account Requests | Event Log           |                                 |                |                        |
| New Account                     | D                |                     |                                 | -              | Search by Account Name |
| Account                         | Requested By     | Cisco Smart Account | Cisco Virtual Account           | Account Status | Actions                |
| annanr-ssm-on-prem-8-<br>202006 | annanr@cisco.com | .com                | annanr-SSM-On-Prem-8-<br>202006 | Active         | Actions                |
| TEST                            | annanr@cisco.com |                     | TEST123                         | Active         | Actions                |
|                                 |                  |                     |                                 |                | Showing All 2 Records  |

| VIP                     | .12                          |                            |
|-------------------------|------------------------------|----------------------------|
|                         | Active Server                | Standby Server             |
|                         | public address (* .10)       | public address ( 5.5)      |
|                         | secondary-node (192.168.1.5) | primary-node (192.168.1.4) |
| California (California) |                              |                            |
|                         | Active                       | Standby                    |

#### Retorno

1. Parando Ha\_cluster em Secundário, como mostrado na imagem.

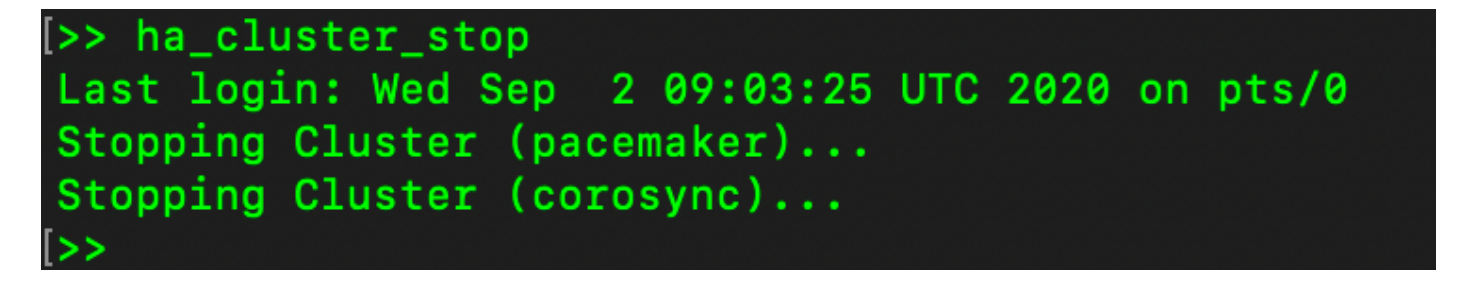

2. O status atual do banco de dados do servidor primário e do banco de dados do servidor secundário podem ser vistos aqui.

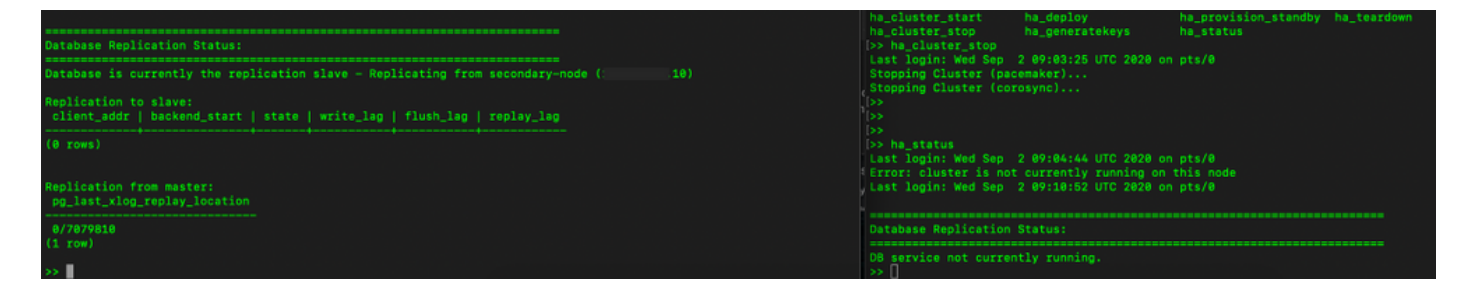

- 3. Conectado à GUI no local do SSM com o uso de VIP e a GUI secundária está inoperante.
- 4. O servidor primário (.5) é mostrado como um servidor ativo.
- 5. O ritmo cardíaco está desconectado.
- 6. Servidor secundário (.5) movido para o estado Standby.

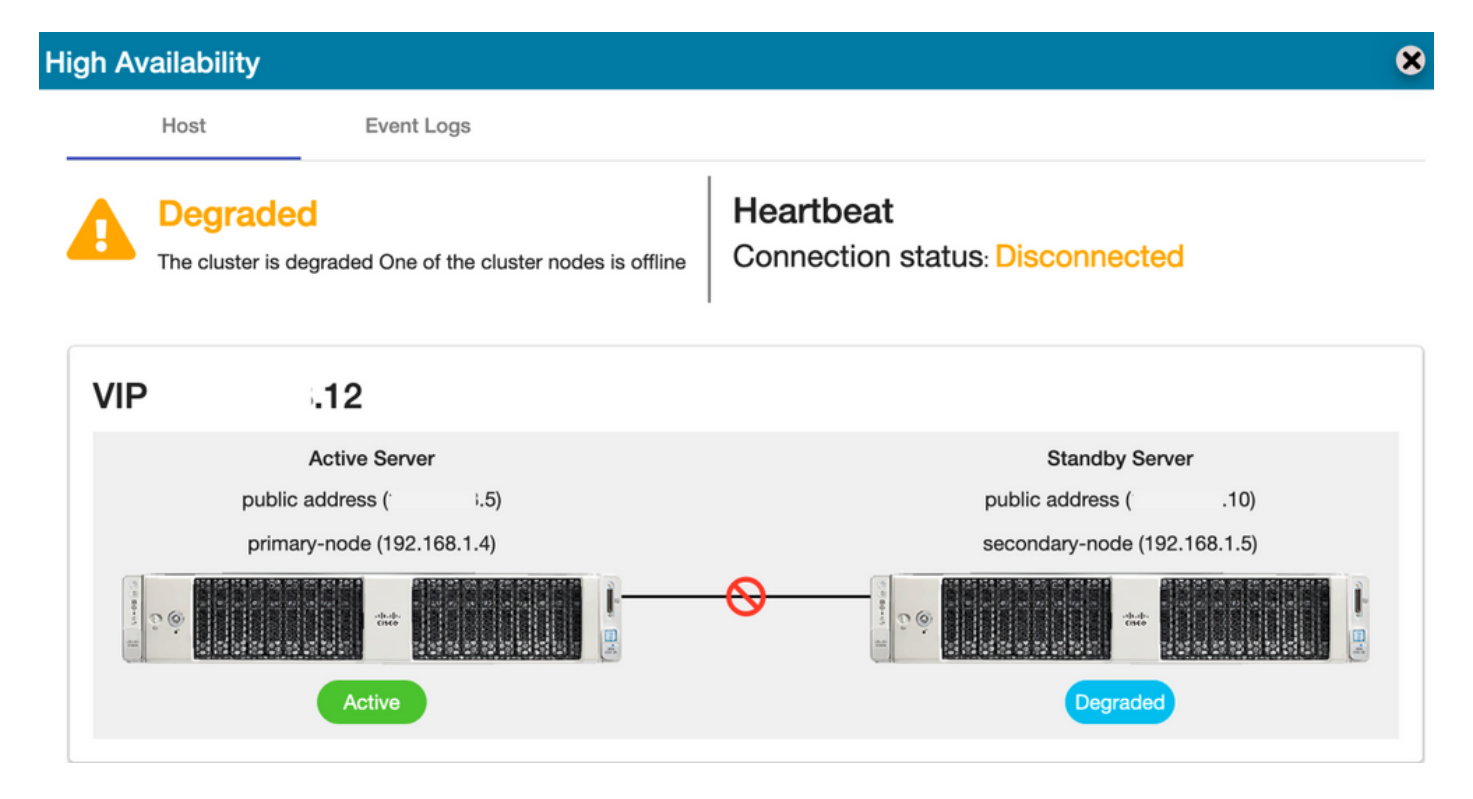

7. A conta TEST recém-criada pode ser vista em estado sincronizado à medida que a replicação ocorreu do banco de dados Secundário para Principal, como mostrado na imagem.

| ahaha                            |                             | High Availability                                                                                                    | X Account Log Out                                                                                              |
|----------------------------------|-----------------------------|----------------------------------------------------------------------------------------------------|----------------------------------------------------------------------------------------------------|
| CISCO                            |                             | Host Event Logs                                                                                                    |                                                                                                    |
| Smart Software                   | Manager On-Prem             | Degraded     The cluster is degraded One of the cluster nodes is offline     Heartbeat     Connection status: Disconnected | System Health<br>Good<br>Your machine is working well<br>erver Name CentOS<br>dension 8-202006<br>Jotime 1 day |
| Access Security<br>Management    |                             | VIP .12                                                                                                    | Resource Monitor Percentage                                                                                    |
| <b>()</b>                        |                             | Active Server         Standby Server           public address (*         1.5)         public address (*         .10)       | CPU I<br>RAM DISK                                                                                              |
| Accounts Settings                |                             | primary-node (192.168.1.4) secondary-node (192.168.1.5)                                                                    | ns192 - 1876.4 KB/s + 371                                                                                      |
| <b>(11)</b>                      |                             |                                                                                                    | Recent Alerts                                                                                                  |
| API Toolkit Support<br>Center    |                             | Active                                                                                                    | 8                                                                                                    |
| <b>e</b> 🚳                       |                             | Accounts Account Requests Event Log                                                                                        | cted Users<br>00:01:43                                                                                         |
| High Synchroniza<br>Availability | ion                         | New Account B Search by Account Name                                                                                       |                                                                                                    |
| Status                           |                             | Account Requested By Cisco Smart Account Cisco Virtual Account Status Actions                                              |                                                                                                    |
| 🛞 🕕                              | Ourselandination            | annanr-ssm-on-<br>prem-8-202006 annanr@cisco.com com Prem-8-202006 Active Actions                                          |                                                                                                    |
| Network Users                    | Synchronization             | TEST annan@cisco.com com TEST123 Active Actions                                                                            |                                                                                                    |
|                                  | Accounts                    | S Showing All 2                                                                                                    | Records                                                                                                    |
|                                  | O Major O Minor             | Search by Name                                                                                                    |                                                                                                    |
|                                  | Name                        | Satellite Name Last Synchronization Synchronization Due Alerts Ac                                                          |                                                                                                    |
|                                  | annanr-ssm-on-prem-8-202006 | annanr-ssm-on 2020-Sep-02 07:33:32 2020-Oct-02 07:33:32 Synchronization Successful Acti                                    |                                                                                                    |
|                                  | TEST                        | TEST 2020-Sep-02 07:35:42 2020-Oct-02 07:35:42 Synchronization Successful Act                                              |                                                                                                    |

8. A GUI será acessível do endereço VIP (.12) neste estágio e não do endereço IP secundário.

9. Iniciando o cluster HA no servidor secundário como mostrado na imagem.

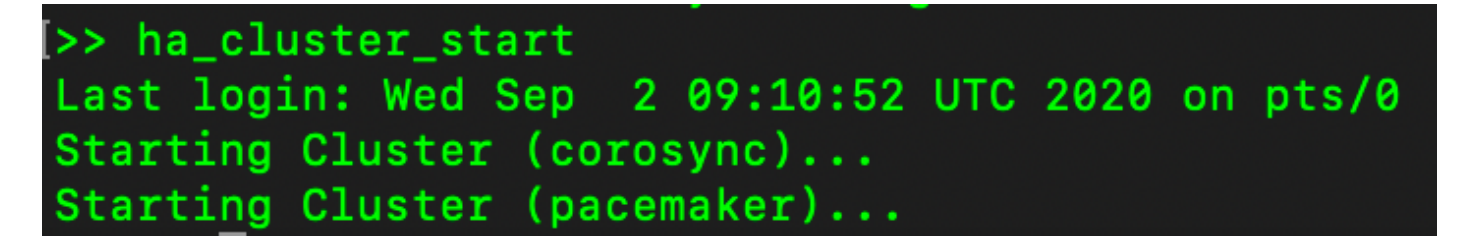

10. O status de HA do cluster mostra que o banco de dados do servidor primário (Replication Master) à esquerda está sendo replicado para o banco de dados do servidor secundário (Replication Slave) à direita, como esperado na imagem.

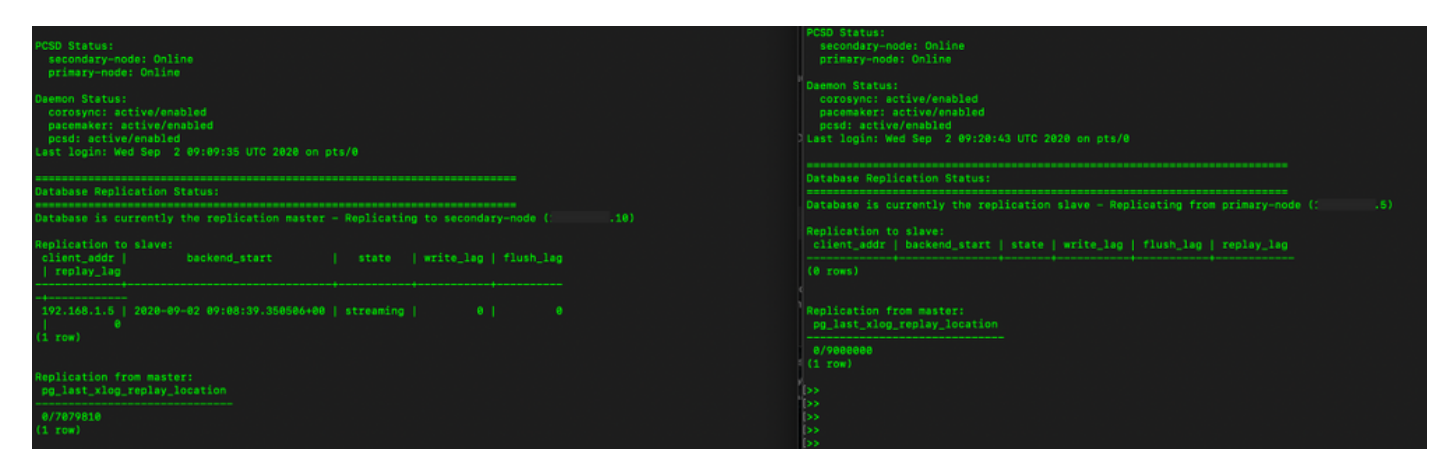

11. A GUI mostra Heartbeat conectado entre o servidor Ative Primary e o servidor Standby Secondary.

12. A conta TEST é sincronizada com êxito com o Cisco Software Central.

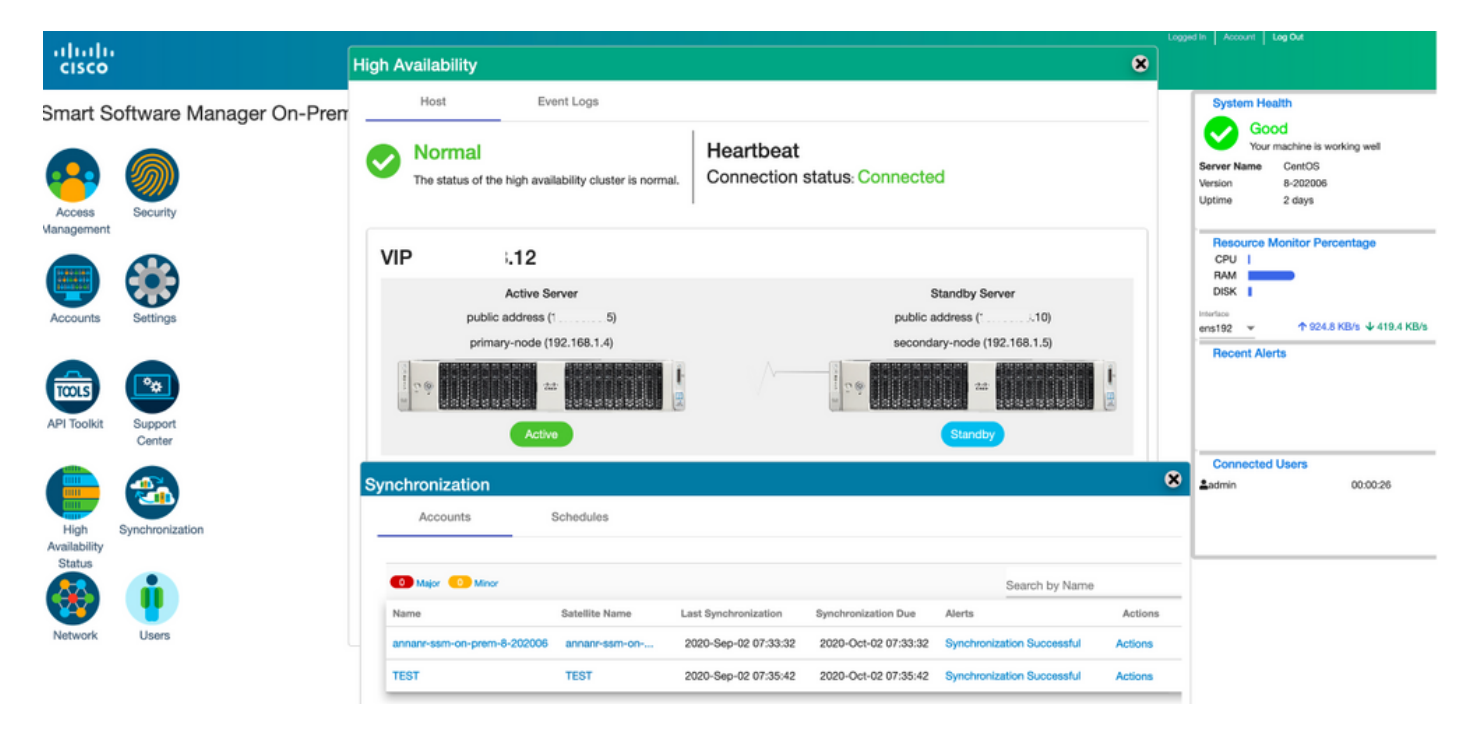

# Registro de instância de produto com SSM VIP no local durante failover e failback

A alta disponibilidade entre dois servidores no local SSM deve ser configurada usando este guia:

Implantação do cluster HA:

https://www.cisco.com/web/software/286285517/152313/Smart\_Software\_Manager\_On-Prem\_8-202006\_Installation\_Guide.pdf

Nesta demonstração, use:

- .11 Endereço IP do servidor primário
- .9 Endereço IP do servidor secundário
- .14 Endereço IP virtual

#### Alta Disponibilidade

1. Configuração de HA bem-sucedida que mostra o servidor primário (.11) como servidor secundário ativo (.9) como standby e VIP (.14).

| cisco                |                                |                                                                                                    |                                                                                                    |                                |             |                                                             |                            | Licensing Workspace |                                             |                                                                    |
|----------------------|--------------------------------|----------------------------------------------------------------------------------------------------|----------------------------------------------------------------------------------------------------|--------------------------------|-------------|-------------------------------------------------------------|----------------------------|---------------------|---------------------------------------------|--------------------------------------------------------------------|
| Smart So             | oftware                        | Manag<br>High Ava                                                                                                    | jer On-Prem<br>ailability                                                                                                    |                                |             |                                                             | 8                          |                     | System                                      | Health<br>Good<br>our machine is working well<br>e annanr-8-202105 |
| Access<br>Management | Security                       | ⊘ '                                                                                                    | Normal                                                                                                    | »<br>Н                         | leartbeat   |                                                             |                            |                     | Version<br>Uptime<br>Resource               | 8-202105<br>14 days<br>ce Monitor Percentage                       |
| Accounts             | Settings                       | VIP                                                                                                    | The status of the high availability of the high availability of the high availability of the status of the high availability of the status of the high availability of the status of the high availability of the status of the high availability of the status of the high availability of the status of the high availability of the status of the high availability of the status of the high availability of the status of the high availability of the high availability of the status of the high availability of the status of the high availability of the status of the high availability of the status of the high availability of the status of the high availability of the status of the status of the status of the status of the high availability of the status of the status of the | cluster is normal.             | onnection s | tatus: Connected                                            |                            |                     | CPU<br>RAM<br>DISK<br>Interface<br>ens192 ¥ | ↑4.1 MB/s ↓ 1.9 MB/s                                               |
|                      |                                | VII                                                                                                    | Active Server<br>public address (                                                                                                    |                                |             | Sta<br>public add                                           | ndby Server<br>tress ( .9) |                     | Recent /                                    | Alerts<br>nt Licenses                                              |
| High                 | Center<br>Center<br>Synchronia | The second second secon | Active                                                                                                    |                                |             | Secondary                                                   | 1000 (103,254.0.2)         |                     | Connect<br>2admin                           | ted Users<br>00:07:26                                              |
| Status               | į                              | Syst                                                                                                    | tem Information                                                                                                    |                                |             |                                                             |                            |                     |                                             |                                                                    |
| Network              | Users                          |                                                                                                    | Active Sen<br>Physical Memory<br>Disk Space<br>Current Version                                                                                                    | 7.62 GB<br>7.83 GB<br>8-202105 |             | Standby<br>Physical Memory<br>Disk Space<br>Current Version | Server                     |                     |                                             |                                                                    |

 O status de HA do cluster mostra que o banco de dados do servidor primário (Replication Master) à esquerda é replicado para o banco de dados do servidor secundário (Replication Slave) à direita, conforme esperado, como mostrado na imagem.

| PCSD Status:<br>primty-mode: Online<br>secondary-mode: Online                                                                                        | PCBD Status:<br>sscendsry-node: Online<br>primary-node: Online                                                                                        |
|----------------------------------------------------------------------------------------------------|----------------------------------------------------------------------------------------------------|
| Gheemen Status:<br>soronym: active/emabled<br>pscemaker: active/emabled<br>Dodd: active/emabled<br>Last legin: Sun Jun 20 18:12:43 UTC 2021 on pts/0 | Daamoo Statuus<br>correspo: octive/enabled<br>pockemaker: active/enabled<br>Desd: active/enabled<br>Lest login: Sun Jun 20 18:11:42 UTC 2021 on pts/0 |
| Database Replication Status:                                                                                                    | Database Replication Status:                                                                                                    |
| Database is currently the replication master - Replicating to secondary-node (                                                                       | Database is currently the replication slave - Replicating from primary-mode ( '.11)                                                                   |
| Replication to slave:<br>client_addr   backend_start   state  write_lag  flush_lag<br>  replay_lag                                                   | Replication to slave:<br>client_addr   backend_start   state   write_lag   flush_lag   replay_lag                                                     |
|                                                                                                    | (0 rows)                                                                                                    |
|                                                                                                    | Replication from master:<br>pg_lest_slog_repley_location                                                                                              |
| Replication from master:<br>pp_last_vlog_replay_location                                                                                             | 0/C/L3AF8<br>(1 row)                                                                                                    |
|                                                                                                    |                                                                                                    |

3. Quando o SSM On-Prem for implantado como um cluster HA, faça login no SSM On-Prem Administration Workspace, navegue até Security > Certificados e use o Virtual IP Address no Host Common Name. 4. Esse valor deve corresponder ao valor que você planeja usar para a URL de destino do produto. Se estiver implantando pilha dupla (IPv4 e IPv6), esse valor deve ser um FQDN e não um endereço IP.

5. Depois de atualizar o nome comum do host, certifique-se de que seus certificados sejam regenerados com o novo nome comum, sincronizando suas contas locais com o Cisco Smart Software Manager.

6. Você deve sincronizar antes de tentar registrar novamente os produtos com o novo Nome Comum na configuração de URL de destino.

7. A não sincronização pode fazer com que os produtos não se registrem com o novo Host Common Name.

| cisco                                                                                                    | Licensing Workspace                                                                                                    |                                                                                         |
|----------------------------------------------------------------------------------------------------|----------------------------------------------------------------------------------------------------|-----------------------------------------------------------------------------------------|
| Smart Software Manager On-Prem                                                                                                    |                                                                                                    | System Health                                                                           |
| Account Password Certificates                                                                                                    | Event Log                                                                                                    | Your machine is working well Server Name annan-8-202105 Version 8-202105 Uotime 14 days |
| Access Security Management Product Certificate Host Common Name                                                                                                    |                                                                                                    | Resource Monitor Percentage<br>CPU                                                      |
| Accounts Settings                                                                                                    |                                                                                                    | RAM<br>DISK I<br>Interface<br>ens192 - 1.8 MB/s                                         |
| NOTE: The Host Common Name is typically composed of Host + Domain N<br>for product communications is specific to the Common Name that has been<br>to configure the Cisco Product when connecting to SSM On-Prem. If you ch<br>issue a new CSR                                                                                                | ame and will look like "www.yoursite.com" or "yoursite.com". The SSL Server Cartificate used<br>I issued at the Host. Therefore, the Common Name must match the Web address you will use<br>ange the Common Name, you must resynchronize your Local Account in order for Cisco to                                                           | Recent Alerts O Insufficient Licenses                                                   |
| API Toolkit Support<br>Center Add Generate CSR                                                                                                    |                                                                                                    | Connected Users                                                                         |
| High Synchronization Octainost (Default Certificate)                                                                                                    | DAPIRATION DATE: 2022-JUN-08 🗸                                                                                                    | <b>å</b> admin 00:15:11                                                                 |
| Status                                                                                                    |                                                                                                    |                                                                                         |
| ultulti<br>cisco                                                                                                    | Product Registration URL ×                                                                                                    | dmin Workspace                                                                          |
| Smart Software Manager On-Prem > Smart Licensing<br>Smart Licensing                                                                                                    | https://14/Transportgaleway/services/DeviceRequestHandle<br>f<br>Press ctrf + c to copy selected feat to clipboard.                                                                                                    | annanr-ssm-on-prem-8-2021 👻                                                             |
| Alerts Inventory Convert to Smart Licensing Reports Pre                                                                                                    | Inferences Activity                                                                                                    |                                                                                         |
| Local Virtual Account: Default                                                                                                    |                                                                                                    |                                                                                         |
| General Licenses Product Instances SL Using Policy                                                                                                    | y Event Log                                                                                                    |                                                                                         |
| Local Virtual Account                                                                                                    |                                                                                                    |                                                                                         |
| Description initial account Yes                                                                                                    | created during company addount creation.                                                                                                    |                                                                                         |
| Product Instance Registration Tokens                                                                                                    |                                                                                                    |                                                                                         |
| The registration tokens below can be used to register new product instances to this Local Virtual Account. For<br>support Smart Licensing Using Policy that use calu as transport, you must configure the Ticense smart transport<br>use the Smart Call Home Registration URL. The recommendant embod is Smart Transport. Please consult you | products that support Smart Transport, you must configure the "iccrease smart un" on the product to use the Smart Transport Ru<br>or cash" to use the CSLU Transport URL. For legancy products that still use Smart Call Home, you must configure the "destination<br>Products Configuration Caulies for setting the destination URL value. | egistration URL. For products that<br>n address http:" on the product to                |

8. Duas instâncias de produto (annanr-39) e (cucmpub) estão registradas no endereço VIP do SSM On-Prem, conforme visto na guia **Product Instances (Instâncias de produto)**.

9. A licença consumida/solicitada por essas instâncias de produto está refletindo na guia Licença.

| CISCO Admin Workspace                                                                                                    |                    |
|----------------------------------------------------------------------------------------------------|--------------------|
| Smart Software Manager On-Prem > Smart Licensing                                                                             | rem-8-2021 👻       |
| Smart Licensing                                                                                                    |                    |
| Alerts Inventory Convert to Smart Licensing Reports Preferences Activity                                                     |                    |
| Local Virtual Account: Default                                                                                               |                    |
| General Licenses Product Instances SL Using Policy Event Log                                                                 |                    |
|                                                                                                    |                    |
| Search by Name, Product type                                                                                                 |                    |
| Name Product type Last Contact Atens Actions                                                                                 |                    |
| SDNMGMT 2021-Jun-20 18:39:00 Actions                                                                                         |                    |
| cuompub UCL 2021-Jun-20 18:36:56 Actions                                                                                     |                    |
| 10 💌 Showing Page 1 of 1/2 Records)  /                                                                                       |                    |
|                                                                                                    | In Account Log Out |
| CISCO Admin Workspace                                                                                                    |                    |
| Smart Software Manager On-Prem > Smart Licensing                                                                             | em-8-2021 🜩        |
| Smart Licensing                                                                                                    |                    |
|                                                                                                    |                    |
| Alerts Inventory Convert to Smart Licensing Reports Preferences Addvity                                                      |                    |
| Local Virtual Account: Default                                                                                               |                    |
| General Licenses Product Instances SL Using Policy Event Log                                                                 |                    |
|                                                                                                    |                    |
| By Name By T                                                                                                    | Q                  |
| Available Actions * Manage License raga                                                                                      |                    |
| License         Billing         Purchased         In Use         Substitution         Balance         Alerts         Actions |                    |
| Prime Infrastructure 3.x, BASE Lic.     Prepaid     0     1     -1     O Insufficient Licenses     Actions *                 |                    |
| Prime Infrastructure 3.x, Lifecycle Lic. Prepaid 0 34 -34 O insufficient Licenses Actions +                                  |                    |
| UC Manager Enhanced License (12.3) Prepaid 0 3 -3 O Insufficient Licenses Actions •                                          |                    |
| U Manager Entanceo Plus Loense (12.x) Prepaid 0 1 -1 U Insufficient Loenses Actions *                                        |                    |

Showing All 5 Records

#### Failover

1. Interrompendo cluster HA no servidor primário como mostrado na imagem.

| PCSD Status;<br>primary-node: Online<br>secondary-node: Online                                                                                       | PCSD Status:<br>secondary-node: Online<br>primary-node: Online                                                                                       |
|----------------------------------------------------------------------------------------------------|----------------------------------------------------------------------------------------------------|
| Daemon Status:<br>corosync: active/enabled<br>pacemaker: active/enabled<br>pcsd: active/enabled<br>Last login: Sun Jun 20 10:12:43 UTC 2021 on pts/0 | Daemon Status:<br>corosync: active/enabled<br>pscemaker: active/enabled<br>pcsd: active/enabled<br>Last login: Sun Jun 20 18:11:42 UTC 2021 on pts/0 |
| Database Replication Status:                                                                                                    | Database Replication Status:                                                                                                    |
| Database is currently the replication master - Replicating to secondary-node ( '.9)                                                                  | Database is currently the replication slave - Replicating from primary-node ( .11)                                                                   |
| Replication to slave:<br>client_addr   backend_start   state   write_lag   flush_lag<br>  replay lon                                                 | Replication to slave:<br>client_addr   backend_start   state   write_lag   flush_lag   replay_lag                                                    |
| alpaneneeneeneeneeneeneeneeneeneeneeneeneen                                                                                                    |                                                                                                    |
| 169.254.0.2   2021-06-18 15:58:57.211121+00   streaming   0   0<br>0<br>(1 row)                                                                      | Replication from master:<br>pg_lsst_xlog_replay_location                                                                                             |
| Replication from master:<br>pp_last_wleg_replay_location                                                                                             | 0/C753AF8<br>(1 Tow)                                                                                                    |
|                                                                                                    |                                                                                                    |
| (1 row)                                                                                                    | by<br>by                                                                                                    |
| >>                                                                                                    |                                                                                                    |
| <pre>&gt;&gt; ha_lluster_stop } </pre>                                                                                                    |                                                                                                    |
| Stoping Cluster (cacessier)                                                                                                    |                                                                                                    |
|                                                                                                    |                                                                                                    |
|                                                                                                    |                                                                                                    |
| Stopping Cluster (corpsync)                                                                                                    |                                                                                                    |
| 3                                                                                                    | b»                                                                                                    |

- 2. Conectado à GUI do SSM On-Prem com o uso de VIP (.14) e a GUI primária está inoperante.
- 3. O servidor secundário (.9) é mostrado como um servidor ativo.
- 4. O ritmo cardíaco está desconectado.
- 5. O servidor primário (.11) é movido para o estado Standby.

| cisco                         |             |                                                            |                                 | Licensing Workspace                            |
|-------------------------------|-------------|------------------------------------------------------------|---------------------------------|------------------------------------------------|
| Smart Software                | e Mana      | ger On-Prem                                                |                                 | System Health                                  |
|                               | High Av     | vailability                                                | 8                               | Your machine is working well                   |
| 🔫 测                           |             | Host Event Logs                                            |                                 | Server Name annanr/2018-05<br>Varsion 8-202105 |
| Access Security<br>Management |             | Degraded                                                   | Heartbeat                       | Resource Monitor Percentage                    |
|                               | ) —         | The cluster is degraded One of the cluster nodes is offlin | Connection status: Disconnected | CPU  <br>RAM<br>DISK                           |
| Accounts Settings             | VIP         | .14                                                        |                                 | ens192 v 15.8 MB/s 43.9 MB/s<br>Recent Alerts  |
|                               |             | Active Server                                              | Standby Server                  | Insufficient Licenses                          |
|                               |             | public address (                                           | public address ( 11)            |                                                |
| API Toolkit Support<br>Center | rt<br>r cal | secondary-node (169.254.0.2)                               | primary-node (169.254.0.1)      |                                                |
| 🛑 🚳                           | E mar       |                                                            |                                 | Connected Users                                |
| High Synchronic               | ia          | Active                                                     | Cogradou                        |                                                |
| Status                        |             |                                                            |                                 |                                                |
| 🛞 🏢                           | Sys         | stem Information                                           |                                 |                                                |
| Network Users                 |             | Active Server                                              | Standby Server                  |                                                |
|                               |             | Physical Memory 7.62 GB                                    | Physical Memory                 |                                                |
|                               |             | Current Version 8-202105                                   | Current Version                 |                                                |

6. Registrando instâncias de produtos com o uso do SSM On-Prem VIP na URL de registro de produto na configuração do Transport Gateway, como mostrado na imagem.

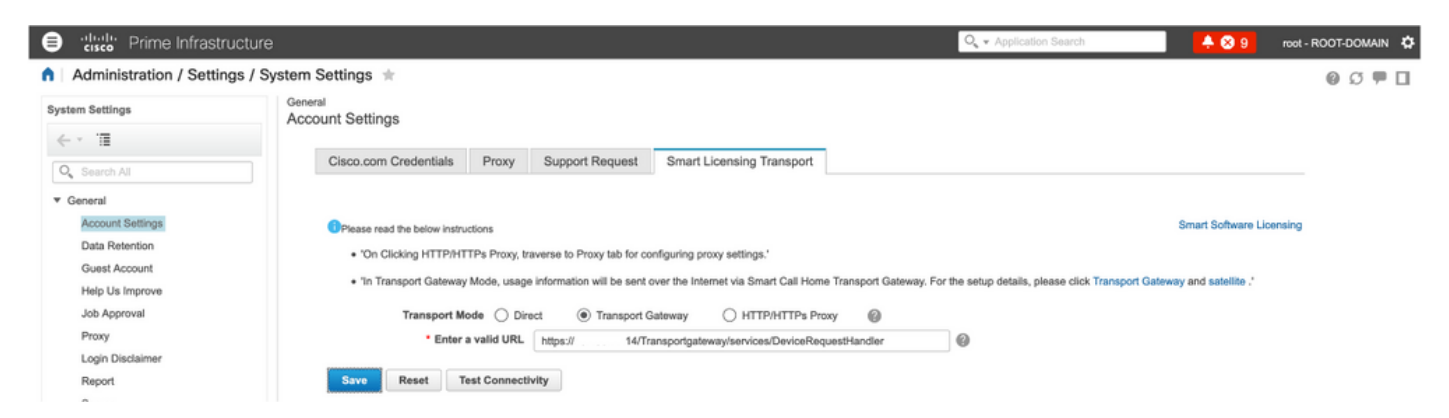

7. Nome da instância do produto: pi37 foi registrado com êxito com o SSM On-Prem com o uso de um endereço VIP, como mostrado na imagem.

| etc.                                                |                                            |           |                                 |               | Q - Application Search | 🐥 😣 9          | root - ROOT-DOMAIN | ٥ |
|-----------------------------------------------------|--------------------------------------------|-----------|---------------------------------|---------------|------------------------|----------------|--------------------|---|
| Administration / Licenses and Softwar               | re Updates / Smart Software Lie            | censing 🖈 |                                 |               |                        | Licensing Dash | board   🚱 💭 🗭      | 5 |
| Licensing Settings License Dashboard Setting        | 8                                          |           |                                 |               |                        |                |                    |   |
| Smart Software Licensing                            |                                            |           |                                 |               |                        |                |                    | - |
| To view and manage Smart Licenses for your Cisco Sr | nart Account, go to Smart Software Manager |           |                                 |               |                        |                |                    |   |
| Smart Software Licensing Status                     |                                            |           |                                 |               |                        |                |                    |   |
| Licensing Mode Smart Software Licens                | ina                                        |           |                                 |               |                        |                |                    |   |
| Product Name Prime Infrastructure                   |                                            |           |                                 |               |                        |                |                    |   |
| Registration Status 🔤 Registered (Jun 20.           | 2021)                                      |           |                                 |               |                        |                |                    |   |
| License Authorization Status 🙁 Out of Compliance    | (Jun 20, 2021)                             |           |                                 |               |                        |                |                    |   |
| Smart Account annanr-ssm-on-prem-8                  | 3-202105                                   |           |                                 |               |                        |                |                    |   |
| Virtual Account Default                             |                                            |           |                                 |               |                        |                |                    |   |
| Product Instance Name pi37                          |                                            |           |                                 |               |                        |                |                    |   |
| Transport Settings Transport Galeway vie            | w) cat                                     |           |                                 |               |                        |                |                    |   |
| <ul> <li>Smart License Usage</li> </ul>             |                                            |           |                                 |               |                        |                |                    |   |
| Choose Licenses                                     |                                            |           | Last updated: Sunday Jun 20, 20 | 21 at 7:28 PM |                        |                |                    |   |
| License 🔺                                           | Description                                | Count     | Status                          |               |                        |                |                    |   |
| Prime Infrastructure 3.x, Assurance Lic.            | The Assurance license                      | 2         | 🙁 Out of Compliance             | 0             |                        |                |                    |   |
| Prime Infrastructure 3.x, BASE Lic.                 | The Base license                           | 1         | 😣 Out of Compliance             | 0             |                        |                |                    |   |
| Prime Infrastructure 3.x, Lifecycle Lic.            | The Lifecycle license                      | 14        | 😣 Out of Compliance             | 0             |                        |                |                    |   |
| Prime Infrastructure 3.x, UCS Server MGMT Lic.      | The Data Center license                    | 0         | No Licenses in Use              | 0             |                        |                |                    |   |
| Prime Infrastructure 3.x, UCS VM                    | The Data Center Hypervisor license         | 0         | No Licenses in Use              | 0             |                        |                |                    |   |
| Actions v                                           |                                            |           |                                 |               |                        |                |                    |   |
|                                                     |                                            |           |                                 |               |                        |                |                    |   |

8. Registrando outras instâncias de produto com o uso do SSM On-Prem VIP na URL de registro de produto na configuração do Transport Gateway.

Success Smart agent registered successfully

| - Chatura                                                                                   |
|---------------------------------------------------------------------------------------------|
| Status                                                                                      |
| (1) Transport settings saved successfully.                                                  |
|                                                                                             |
| Configure how the product instance will communicate with Cisco.                             |
|                                                                                             |
| O Direct - product communicates directly with Cisco licensing servers.                      |
| URL : https://tools.cisco.com/its/service/oddce/services/DDCEService                        |
| O Transport Gateway - proxy data via Transport Gateway or Smart Software Manager satellite. |
| URL : https:// .14/Transportgateway/services/De                                             |
| O HTTP/HTTPS Proxy - send data via an intermediate HTTP or HTTPS Proxy.                     |
|                                                                                             |
| Authentication needed on HTTP or HTTPS proxy                                                |
| IP Address/Host Name :                                                                      |
| Port :                                                                                      |
| Poit.                                                                                       |
| User Name :                                                                                 |
| Password :                                                                                  |
| Do not share my hostname or IP address with Cisco                                           |
| Do not share my hostname or IP address with Cisco.                                          |

9. O registro do produto foi concluído com êxito com o SSM On-Prem usando um endereço VIP como mostrado na imagem.

| - Status                                                                                                    |
|----------------------------------------------------------------------------------------------------|
| i Registration completed successfully                                                                                            |
| Smart Software Licensing Product Registration                                                                                    |
| To register the product for Smart Software Licensing:                                                                            |
| Paste the Product Instance Registration Token you generated from Smart Software Manager or your Smart Software Manager satellite |

10. Nome da instância do produto: cucm-pub-30 foi registrado com êxito com o SSM On-Prem com o uso de um endereço VIP, como mostrado na imagem.

| Cisco Unified CM Administr<br>Cisco Unified Communications Solution                                                                                                    | ration<br><sup>s</sup>                                               |                                                                               |                                                                    |
|----------------------------------------------------------------------------------------------------|----------------------------------------------------------------------|-------------------------------------------------------------------------------|--------------------------------------------------------------------|
| System • Call Routing • Media Resources • Advanced F                                                                                                    | Features - Device - Application - U                                  | ser Management 👻 Bulk Administration 💌 Help 💌                                 |                                                                    |
| License Management                                                                                                    |                                                                      |                                                                               |                                                                    |
| - Status                                                                                                    |                                                                      |                                                                               |                                                                    |
| Smart Software Licensing: The system is operating w                                                                                                    | ith an insufficient number of licenses. Co                           | onfigure additional licenses in Smart Software Manager within 72 days         | to avoid losing the ability to provision users and devices.        |
| Smart Software Licensing                                                                                                    |                                                                      |                                                                               |                                                                    |
| Registration Status                                                                                                    | 1                                                                    | Registered                                                                    |                                                                    |
| License Authorization Status                                                                                                    | (                                                                    | Out of Compliance (Sunday, June 20, 2021 10:29:53 PM EEST)                    |                                                                    |
| Smart Account                                                                                                    | i                                                                    | annanr-ssm-on-prem-8-202105                                                   |                                                                    |
| Virtual Account                                                                                                    | 1                                                                    | Default                                                                       |                                                                    |
| Product Instance Name                                                                                                    |                                                                      | cucm-pub-30                                                                   |                                                                    |
| Transport Settings                                                                                                    | ,                                                                    | Allowed<br>Transport Gateway View/Edit the Licensing Smart Call Home settings |                                                                    |
| Licensing Mode                                                                                                    |                                                                      | Enterprise                                                                    |                                                                    |
|                                                                                                    |                                                                      |                                                                               |                                                                    |
| Below is a summary of current license usage on the st<br>deployment.     View All License Type Descriptions And Device Classification<br>Update Usage Details Usage Details Last Updated: 2021<br>License Requirements by Type | system. Current usage details for each ty<br>2005<br>-06-20 22:30:09 | rpe are available by pressing "Update Usage Details". Note that collecti      | ng these data is a resource intensive process and may take several |
| License Tune                                                                                                    | Current lisson                                                       | Chatur                                                                        | Banart                                                             |
| CUWL                                                                                                    | 0                                                                    | No Licenses in Use                                                            | Users( 0 )   Unassigned Devices( 0 )                               |
| Enhanced Plus                                                                                                    | 0                                                                    | No Licenses in Use                                                            | Lisers( 0 )                                                        |
| Enhanced                                                                                                    | 44                                                                   | Out of Compliance                                                             | Users( 8 )   Unassigned Devices( 36 )                              |
| Basic                                                                                                    | 2                                                                    | 3 Out of Compliance                                                           | Users(1)   Unassigned Devices(1)                                   |
| Essential                                                                                                    | 4                                                                    | 3 Out of Compliance                                                           | Users( 0.)   Unassigned Devices( 4.)                               |
| TelePresence Room                                                                                                    | 0                                                                    | No Licenses in Use                                                            | Users( 0 )   Unassigned Devices( 0 )                               |
| Users and Unassigned devices                                                                                                    |                                                                      |                                                                               |                                                                    |
| Users                                                                                                    | 9                                                                    | View Usage Report                                                             |                                                                    |
| Unassigned Devices                                                                                                    | 41                                                                   | View Usage Report                                                             |                                                                    |
|                                                                                                    |                                                                      |                                                                               |                                                                    |

11. Duas novas instâncias de produto (pi37) e (cucm-pub-30) estão registradas no endereço VIP do SSM On-Prem, conforme visto na guia **Product Instances**.

12. A licença consumida/solicitada por essas instâncias de produto está refletindo na guia **Licença**.

| h<br>D                                                     |                   |                      |          | Logged in  <br>🏝 Hello, Local Admin 🛛 Admin Workspace |
|------------------------------------------------------------|-------------------|----------------------|----------|-------------------------------------------------------|
| ftware Manager On-Prem > Smart Licensing<br>mart Licensing |                   |                      |          | ansam-ssm-on-prem-8                                   |
| Alerts Inventory Convert to                                | Smart Licensing   | Reports Preferences  | Activity |                                                       |
| Cal Virtual Account: Default General Licenses              | Product Instances | SL Using Policy Ever | nt Log   |                                                       |
|                                                            |                   |                      |          | Search by Name, Product Type Q                        |
| Name                                                       | Product Type      | Last Contact         | Alerts   | Actions                                               |
| UDI_PID:PI-SOFTWARE;UDI_SN:annanr-39                       | SDNMGMT           | 2021-Jun-20 18:39:00 |          | Actions                                               |
| UDI_PID:PI-SOFTWARE;UDI_SN:pi37:                           | SDNMGMT           | 2021-Jun-20 19:26:47 |          | Actions                                               |
| cuempub                                                    | UCL               | 2021-Jun-20 18:36:56 |          | Actions                                               |
| cucm-pub-30                                                | UCL               | 2021-Jun-20 19:28:51 |          | Actions                                               |
|                                                            |                   |                      |          | 10 🐱 Showing Page 1 of 1(4 Records)   ((              |

| cisco                          |                                                                  |                   |              |           |              |          | 📥 Hello, Local Admin                            | Admin Workspace                       |
|--------------------------------|------------------------------------------------------------------|-------------------|--------------|-----------|--------------|----------|-------------------------------------------------|---------------------------------------|
| Smart Software Manager         | On-Prem > Smart Licensing                                        |                   |              |           |              |          |                                                 | annanr-ssm-on-prem-8-2                |
| Smart Lice                     | nsing                                                            |                   |              |           |              |          |                                                 |                                       |
| Alerts                         | Inventory Convert to Smart Uo                                    | ansing Reports    | Preferences  | Activity  |              |          |                                                 |                                       |
| Local Virtual A                | ccount: Default                                                  |                   |              |           |              |          |                                                 |                                       |
| General                        | Licenses Prod                                                    | luct Instances SL | Using Policy | Event Log |              |          |                                                 |                                       |
| Available Actio                | ns * Manage Libense Tags                                         | Ð                 |              |           |              |          |                                                 | By Name By Tag<br>Search by License Q |
| License                        |                                                                  | Billing           | Purchased    | In Use    | Substitution | Balance  | Aierts                                          | Actions                               |
| Prime Infr                     | rastructure 3.x, Assurance Lic.                                  | Prepaid           | 0            | 2         |              | -2       | Insufficient Licenses                           | Actions +                             |
| Prime infr                     | astructure 3.x, BASE Lio.                                        | Prepsid           | 0            | 2         |              | -2       | Insufficient Licenses                           | Actions +                             |
| <ul> <li>Prime Infr</li> </ul> | rastructure 3.x, Lifecycle Lic.                                  | Prepaid           | 0            | 48        |              | -48      | Insufficient Licenses                           | Actions +                             |
| UC Mana                        | ger Basic License (12.x)                                         | Prepaid           | 0            | 2         |              | -2       | Insufficient Licenses                           | Actions *                             |
|                                | ger Enhanced License (12.x)                                      | Prepaid           | 0            | 47        |              | -47      | Insufficient Licenses                           | Actions +                             |
| UC Mana                        |                                                                  |                   |              |           |              |          |                                                 |                                       |
| UC Mana                        | ger Enhanced Plus License (12.x)                                 | Propaid           | 0            | 1         |              | -1       | Insufficient Licenses                           | Actions +                             |
| UC Mana<br>UC Mana             | ger Enhanced Plus License (12.x)<br>ger Essential License (12.x) | Propaid           | 0            | 1         |              | -1<br>-4 | Insufficient Licenses     Insufficient Licenses | Actions *<br>Actions *                |

13. Iniciando o cluster HA no servidor primário.

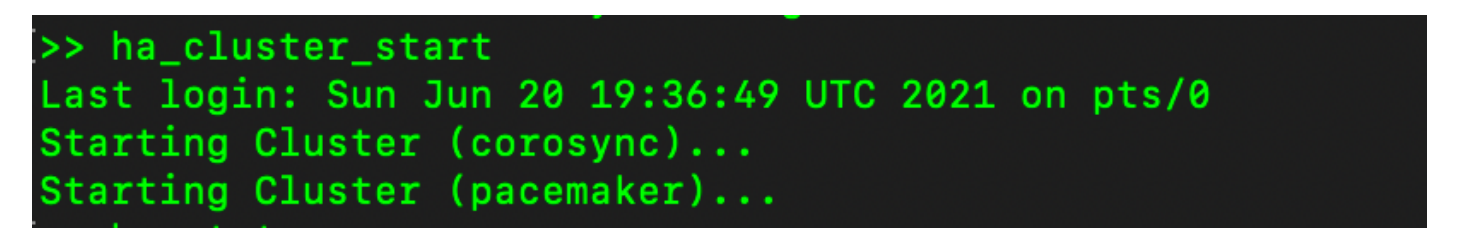

14. O status do cluster HA mostra que o banco de dados principal é replicado do banco de dados secundário.

15. Primário|Secundário como mostrado na imagem.

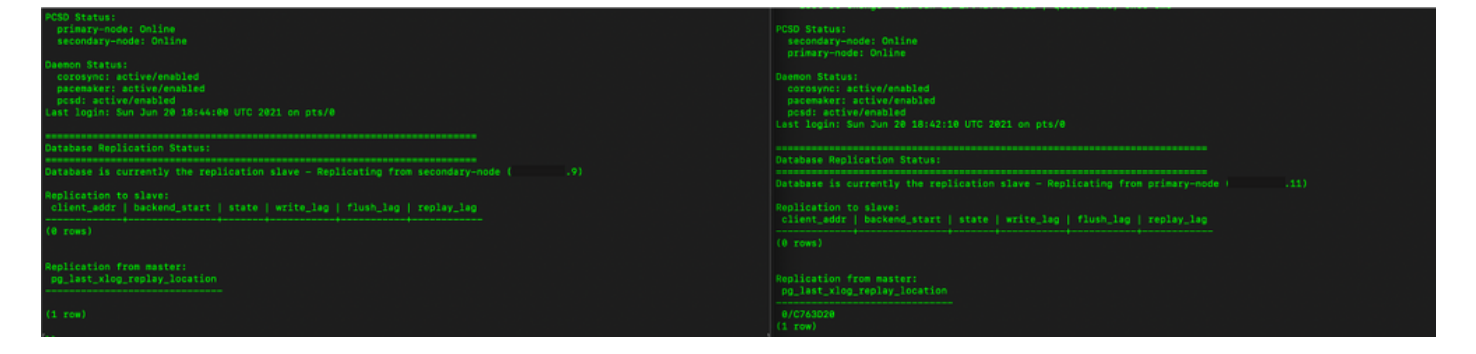

16. A GUI mostra o heartbeat como conectado, Secundário no estado Ativo e Primário no estado Standby, como mostrado na imagem.

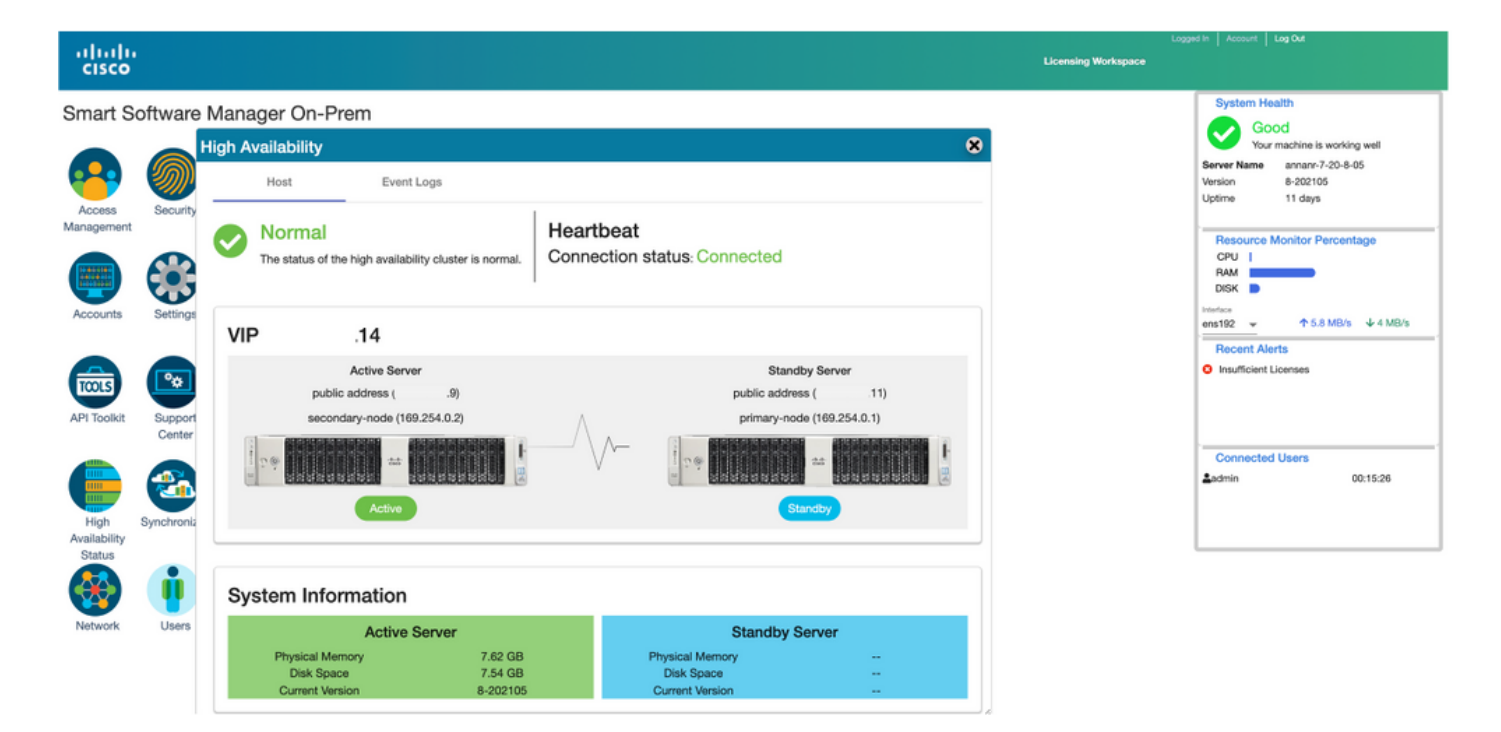

#### Retorno

1. Parando Ha\_cluster no secundário.

2. O status atual do banco de dados do servidor primário e do banco de dados do servidor secundário inativo podem ser vistos.

| Last login: Sun Jun 20 18:58:34 UTC 2021 on pts/0                                                 |                                                                                                    |
|---------------------------------------------------------------------------------------------------|----------------------------------------------------------------------------------------------------|
| Database Replication Status:                                                                      | <pre>/&gt; ha_cluster_stop<br/>Last login: Sun Jun 20 18:45:56 UTC 2021<br/>Stopping Cluster (accemptor)</pre>                   |
| Database is currently the replication slave - Replicating from secondary-node (                   | stopping subset (president / / /                                                                                                 |
| Replication to slave:<br>client_addr   backend_start   state   write_leg   flush_leg   replay_leg | Stopping Cluster (corosync)                                                                                                    |
| (@ rows)                                                                                          | ///<br>>> ha_status<br>Last login: Sun Jun 20 18:47:20 UTC 2021 on pts/0<br>Error: cluster is not currently running on this node |
| Replication from master:<br>pg_last_xlog_replay_location                                          |                                                                                                    |
| 0/E012F30                                                                                         | Database Replication Status:                                                                                                    |
|                                                                                                   | DB service not currently running.                                                                                                |

- 3. Conectado à GUI no local do SSM usando VIP (.14) e a GUI secundária está inoperante.
- 4. O servidor primário (.11) é mostrado como um servidor Ativo.
- 5. O ritmo cardíaco está desconectado.
- 6. Servidor secundário (.9) movido para o estado Standby.

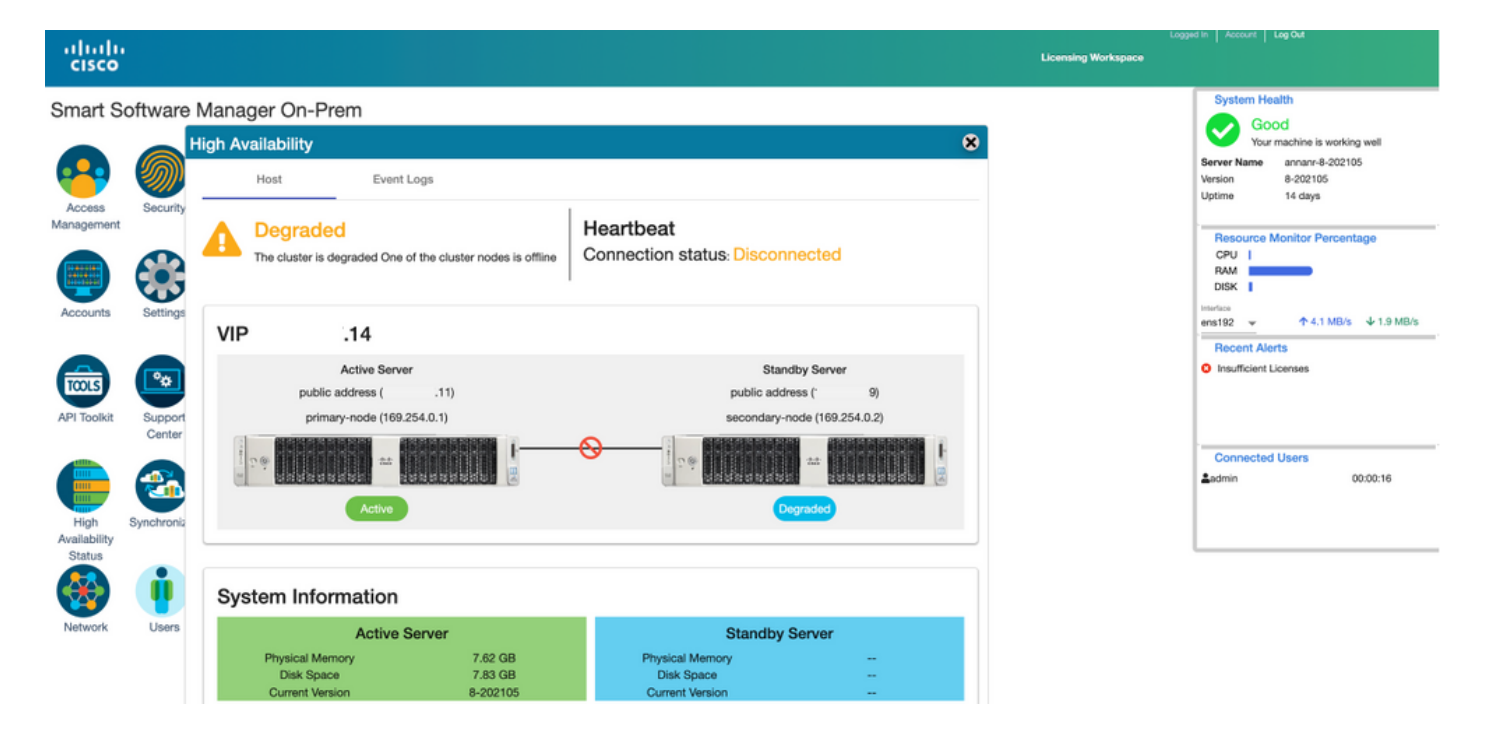

- 7. A GUI será acessível do endereço VIP (.14) neste estágio e não do endereço IP secundário.
- 8. Iniciando o cluster HA no servidor secundário.

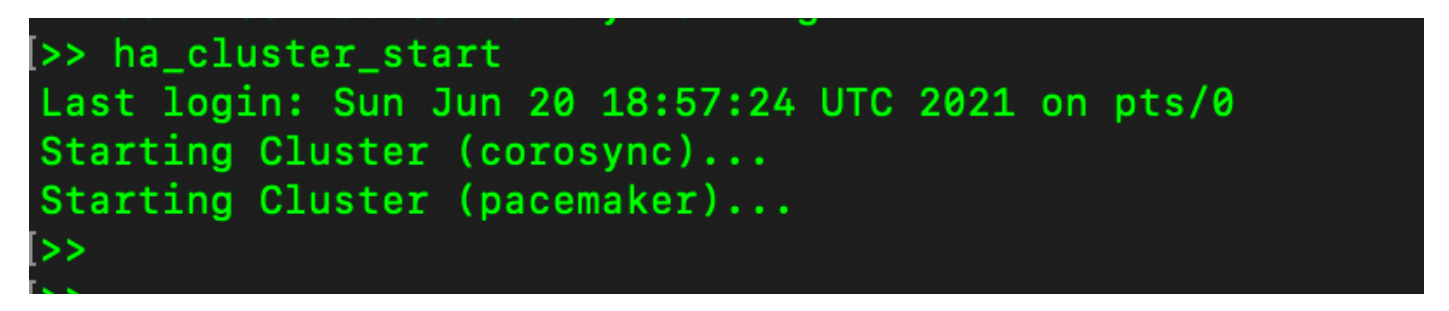

9. O status de HA do cluster mostra que o banco de dados do servidor primário (Replication Master) à esquerda é replicado para o banco de dados do servidor secundário (Replication Slave) à direita conforme esperado.

| PCSD Status:<br>primary-node: Online<br>secondary-mode: Online<br>Daemon Status:<br>corosyne: active/enabled<br>pscs: active/enabled<br>pcsd: active/enabled | PCSD Status:<br>scondary-node: Online<br>primary-node: Online<br>Daemon Status:<br>coresync: active/enabled<br>pscemaker: active/enabled<br>pcsd: active/enabled |
|----------------------------------------------------------------------------------------------------|----------------------------------------------------------------------------------------------------|
| Last login: Sun Jun 20 19:05:59 UTC 2021 on pts/0                                                                                                    |                                                                                                    |
|                                                                                                    |                                                                                                    |
| Database Replication Status:                                                                                                    | Database Replication Status:                                                                                                    |
| Database is currently the replication master - Replicating to secondary-node ( .9)                                                                           | Database is currently the replication slave - Replicating from primary-node ( 11)                                                                                |
| Replication to slave:<br>client_addr   backend_start   state   write_lag   flush_lag<br>  replay inc                                                         | Replication to slave:<br>ddr   backend_start   state   write_lag   flush_lag   replay_lag                                                                        |
|                                                                                                    |                                                                                                    |
| 169.254.0.2   2021-06-20 19:01:55.616211+00   streaming   0   0                                                                                              |                                                                                                    |
| (1 ros) <sup>0</sup>                                                                                                    | Replication from master:<br>pg_last_xlog_replay_location                                                                                                    |
| Replication from master:<br>pg_last_rlog_replay_location                                                                                                    | 6/1000000<br>(1 rom)                                                                                                    |
| 0/E012F30<br>(1 row)                                                                                                    |                                                                                                    |

10. A GUI mostra Heartbeat conectado entre o servidor Ative Primary e o servidor Standby Secondary.

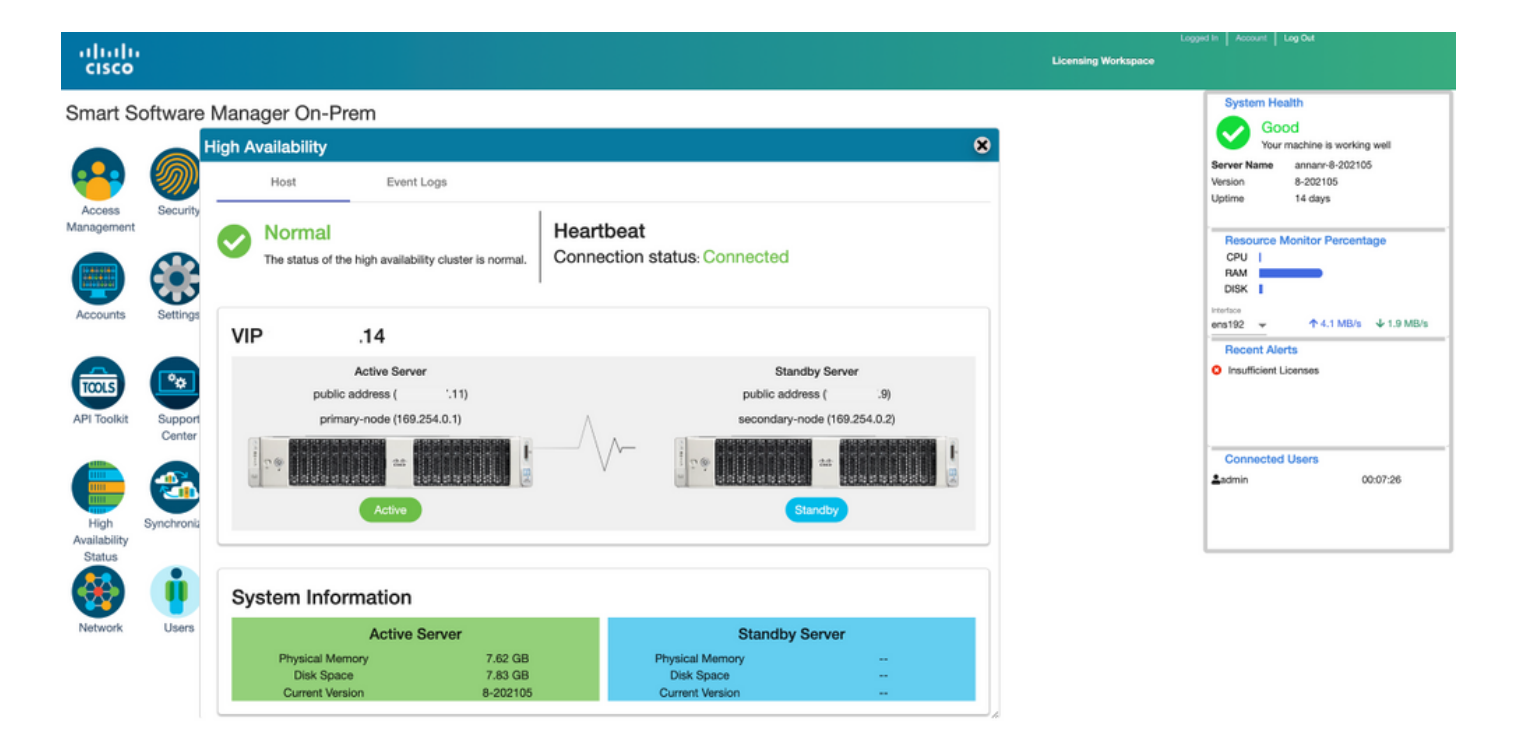

11. Todas as quatro instâncias de produto registradas no endereço VIP do SSM On-Prem, conforme visto na guia **Product Instances**.

12. A licença consumida/solicitada por essas instâncias de produto está refletindo na guia **Licença**.

| •                                       |                    |                      |          | Lagged in Acc                 |
|-----------------------------------------|--------------------|----------------------|----------|-------------------------------|
| tware Manager On-Prem > Smart Licensing |                    |                      |          | annanr-ssm-on-prem 8-20       |
| mart Licensing                          |                    |                      |          |                               |
| Alerts Inventory Convert                | to Smart Licensing | Reports Preferences  | Activity |                               |
| cal Virtual Account: Default            |                    |                      |          |                               |
| General Licenses                        | Product Instances  | SL Using Policy Eve  | ent Log  |                               |
|                                         |                    |                      |          | Search hu Name Product Tune Q |
| Name                                    | Product Type       | Last Contact         | Alerts   | Actions                       |
| UDI_PID:PI-SOFTWARE;UDI_SN:annanr-39    | SDNMGMT            | 2021-Jun-20 18:39:00 |          | Actions                       |
| UDI_PID:PI-SOFTWARE;UDI_SN:pi37:        | SDNMGMT            | 2021-Jun-20 19:26:47 |          | Actions                       |
| cuempub                                 | UCL                | 2021-Jun-20 18:36:56 |          | Actions                       |
| cucm-pub-30                             | UCL                | 2021-Jun-20 19:28:51 |          | Actions                       |
|                                         |                    |                      |          | 10                            |

| cisco                                                                    |         |                           |        |              |         | 📥 Hello, Local Admin    | Admin Workspace                        |  |  |  |  |
|--------------------------------------------------------------------------|---------|---------------------------|--------|--------------|---------|-------------------------|----------------------------------------|--|--|--|--|
| Smart Software Manager On-Prem > Smart Licensing                         |         | annanr-ssm-on-prem-8-2021 |        |              |         |                         |                                        |  |  |  |  |
| Smart Licensing                                                          |         |                           |        |              |         |                         |                                        |  |  |  |  |
| Alarts Inventory Convert to Smart Licensing Reports Preferences Activity |         |                           |        |              |         |                         |                                        |  |  |  |  |
| Local Virtual Account: Default                                           |         |                           |        |              |         |                         |                                        |  |  |  |  |
| General Licenses Product Instances SL Using Policy Event Log             |         |                           |        |              |         |                         |                                        |  |  |  |  |
| Available Actions * Manage License Tags                                  |         |                           |        |              |         |                         | By Name By Tag<br>Search by License Q. |  |  |  |  |
| License                                                                  | Billing | Purchased                 | In Use | Substitution | Balance | Alerts                  | Actions                                |  |  |  |  |
| Prime Infrastructure 3.x, Assurance Lic.                                 | Prepaid | 0                         | 2      |              | -2      | S Insufficient Licenses | Actions +                              |  |  |  |  |
| Prime Infrastructure 3.x, BASE Lie.                                      | Prepsid | 0                         | 2      |              | -2      | Insufficient Licenses   | Actions +                              |  |  |  |  |
| Prime Infrastructure 3.x, Lifecycle Lic.                                 | Prepaid | 0                         | 48     |              | -48     | Insufficient Licenses   | Actions +                              |  |  |  |  |
| UC Manager Basic License (12.x)                                          | Prepaid | 0                         | 2      |              | -2      | Insufficient Licenses   | Actions *                              |  |  |  |  |
| UC Manager Enhanced License (12.x)                                       | Prepaid | 0                         | 47     |              | -47     | Insufficient Licenses   | Actions +                              |  |  |  |  |
| UC Manager Enhanced Plus License (12.x)                                  | Prepaid | 0                         | 1      |              | -1      | Insufficient Licenses   | Actions *                              |  |  |  |  |
| <ul> <li>UC Manager Essential License (12.x)</li> </ul>                  | Prepsid | 0                         | 4      |              | -4      | Insufficient Licenses   | Actions +                              |  |  |  |  |
| UC Manager Telepresence Room License (12.x)                              | Prepaid | 0                         | 1      |              | -1      | Insufficient Licenses   | Actions +                              |  |  |  |  |
|                                                                          |         |                           |        |              |         |                         | Showing All 8 Records                  |  |  |  |  |

### Desatualizar um cluster de alta disponibilidade

- 1. Um cluster no local do Cisco Smart Manager pode ser baixado diretamente para um único nó autônomo.
- 2. Use o console local para se conectar ao SSM principal/ativo no local com o uso do comando <ha\_teardown>.
- Depois de verificar a operação do SSM On-Prem, o servidor Secundário/Standby deve ser descartado e não pode ser reutilizado.
- 4. Agora você terá um sistema autônomo em vez de um cluster.
- 5. O encerramento foi iniciado conforme mostrado na imagem.

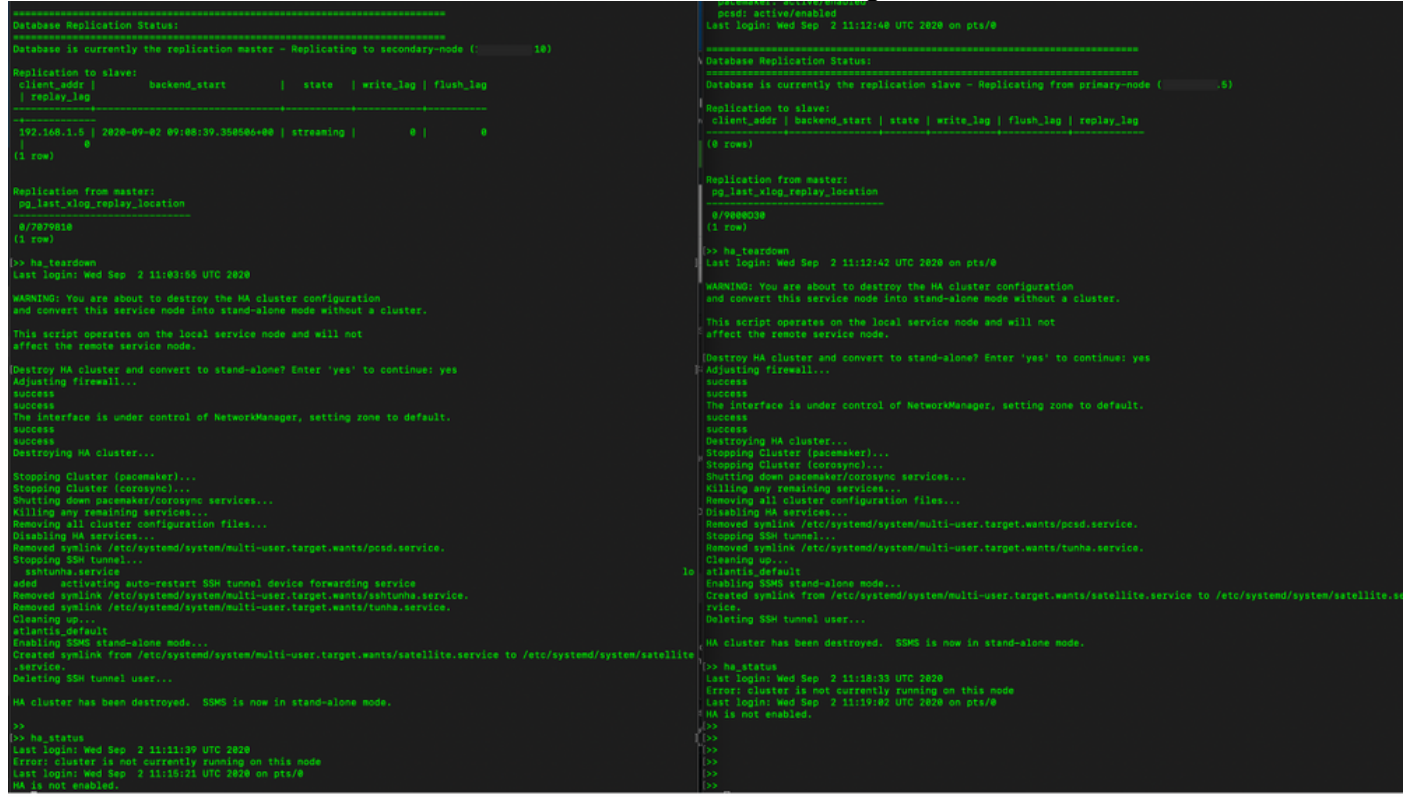

6. Disparo no servidor secundário, como mostrado na imagem.

```
Database Replication Status:
Database is currently the replication slave - Replicating from primary-node (
client_addr | backend_start | state | write_lag | flush_lag | replay_lag
(0 rows)
Replication from master:
pg_last_xlog_replay_location
0/9000D30
Last login: Wed Sep 2 11:12:42 UTC 2020 on pts/0
and convert this service node into stand-alone mode without a cluster.
This script operates on the local service node and will not
Adjusting firewall...
success
The interface is under control of NetworkManager, setting zone to default.
success
Destroying HA cluster...
Stopping Cluster (pacemaker)...
Stopping Cluster (corosync)...
Shutting down pacemaker/corosync services...
Killing any remaining services...
Removing all cluster configuration files...
Disabling HA services.
Removed symlink /etc/systemd/system/multi-user.target.wants/pcsd.service.
Stopping SSH tunnel
Cleaning up...
atlantis_default
rvice.
Deleting SSH tunnel user...
HA cluster has been destroyed. SSMS is now in stand-alone mode.
```

7. O cluster HA foi destruído. O SSMS agora está em um modo independente.

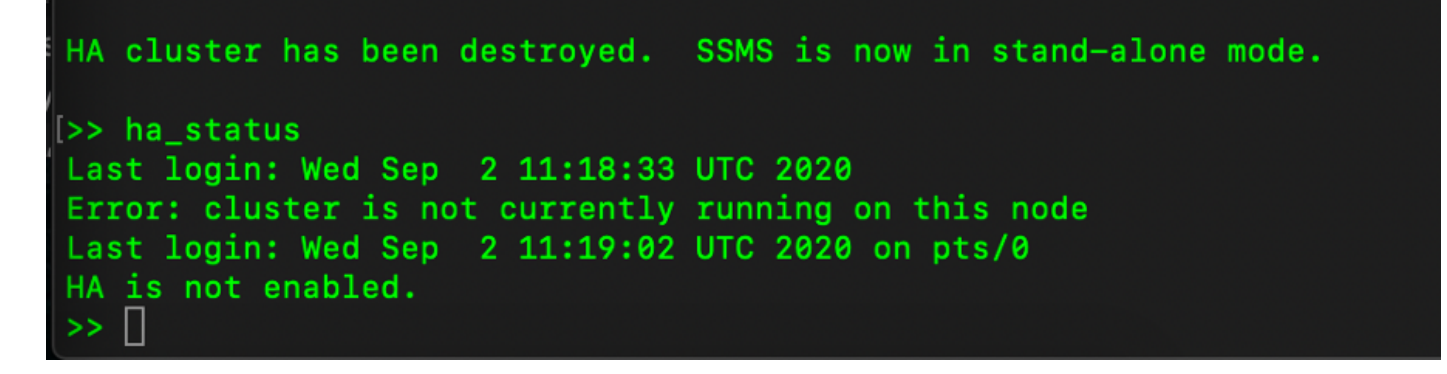

8. A GUI acessada com o uso do endereço IP do servidor secundário não exibe mais o widget Alta disponibilidade.

| alialia<br>cisco     |                 |                             |                |                      |            |          |               |                   | Logger                       | d in Account Log Out            |                          |
|----------------------|-----------------|-----------------------------|----------------|----------------------|------------|----------|---------------|-------------------|------------------------------|---------------------------------|--------------------------|
| Smart So             | ftware Manage   | er On-Prem                  |                |                      |            |          |               |                   |                              | System Health<br>Good           |                          |
|                      | <b>S</b>        | ynchronization              |                |                      | 8          |          |               |                   |                              | Your machin<br>Server Name Cent | e is working well<br>rOS |
| Access<br>Management | Settings        | Accounts                    | Schedules      |                      |            |          |               |                   |                              | Version 8-20<br>Uptime 1 da     | 2006<br>y                |
|                      |                 | D Major O Minor             |                |                      |            |          |               |                   |                              | CPU                             | r Percentage             |
|                      | ۲               | Name                        | Satellite Name | Last Synchronization | Synchroniz | Martinet |               |                   |                              | RAM                             | 8                        |
| Accounts             | Support         | annanr-ssm-on-prem-8-202006 | annanr-ssm-on  | 2020-Sep-02 07:33:32 | 2020-Oct-  | Network  |               |                   | _                            |                                 | 3/s ↓ 397.5 KB/s         |
|                      | Contor          | TEST                        | TEST           | 2020-Sep-02 07:35:42 | 2020-Oct-  | Gen      | eral          | Network Interface | Proxy                        |                                 |                          |
| TOOLS                | <b>2</b>        |                             |                |                      |            | •••      | ens192        |                   |                              | PUBLIC                          | ~                        |
| API Toolkit          | Synchronization |                             |                |                      | , di       |          | IPv4 Address  | 0                 | Subnet Mask<br>255.255.255.0 |                                 |                          |
|                      | <b>i</b>        |                             |                |                      |            |          | IPv6 Addres   | 5                 | Prefix                       |                                 | 00:01:17                 |
| Network              | Users           |                             |                |                      |            |          | Edit Interfac | 0                 |                              |                                 |                          |
|                      |                 |                             |                |                      |            |          |               |                   |                              |                                 |                          |

9. Disparo no servidor Primário como mostrado na imagem.

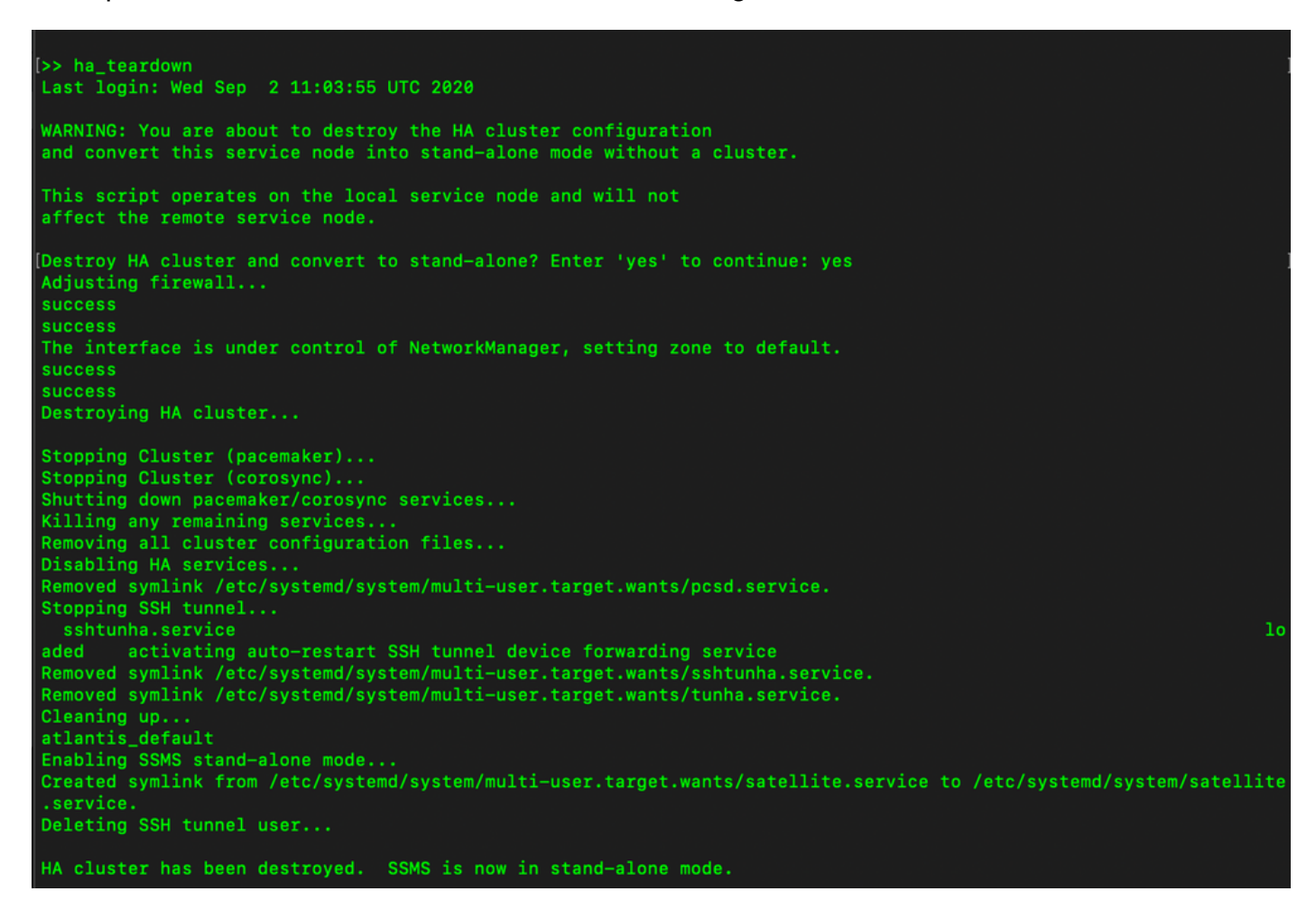

10. HA foi desabilitado com êxito.

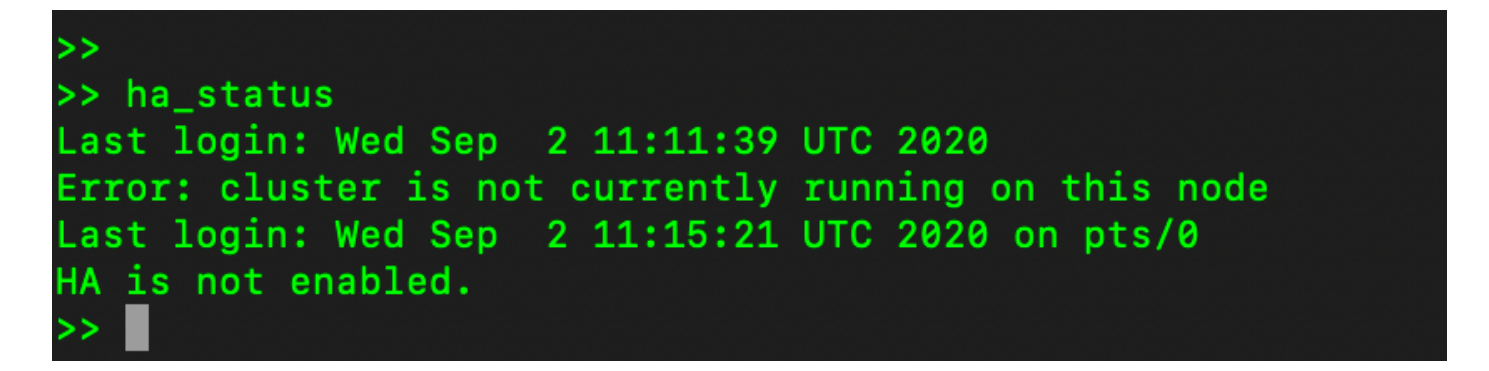

11. A GUI acessada com o uso do endereço IP do servidor primário não exibe mais o widget Alta disponibilidade.

| ahaha<br>cisco |                 |                    |                          |                                        |                                          |                            |         | Logged in Acco                 | unt   Log Out                                                    |
|----------------|-----------------|--------------------|--------------------------|----------------------------------------|------------------------------------------|----------------------------|---------|--------------------------------|------------------------------------------------------------------|
| Smart S        | oftware Manager | On-Prem            |                          |                                        |                                          |                            |         | Syste                          | m Health<br>Good                                                 |
| Access         | Settings        | Accounts           | Schedules                |                                        |                                          |                            | 8       | Server Na<br>Version<br>Uptime | Your machine is working well<br>ame CentOS<br>8-202006<br>2 days |
|                |                 | 🚺 Major 🕕 Mino     | or                       |                                        |                                          | Search by Name             |         | Resor<br>CPU                   | arce Monitor Percentage                                          |
|                |                 | Name               | Satellite Name           | Last Synchronizatio                    | n Synchronization Due                    | Alerts                     | Actions | RAM<br>DISK                    |                                                                  |
| Accounts       | Support         | annanr-ssm-on-prem | n-8-202006 annanr-ssm-on | 2020-Sep-02 07:3                       | 3:32 2020-Oct-02 07:33:32                | Synchronization Successful | Actions | interface<br>ens192            |                                                                  |
| API Toolkit    | Synchronization | TEST               | Network<br>General       | 2020-Sep-02 07:3:<br>Network Interface | 5:42 2020-Oct-02 07:35:42<br>Proxy       | Synchronization Successful | Actions | Recei                          | st Alerts                                                        |
| Network        | Users           |                    | Connected                |                                        | PUBLIC ^<br>Subnet Mask<br>255.255.255.0 |                            |         | Conn.<br>Aadmin                | acted Users<br>00:00:25                                          |
| Security       |                 |                    | Edit Interfac            | 0                                      | FIGUR                                    |                            |         |                                |                                                                  |

#### O que vem a seguir?!

1. Faça login no SSM On-Prem Primary **Administration Workspace**, navegue até **Security > Certificados** e use o Primary server's (endereço IP/nome de host/FQDN) no Host Common Name.

2. Depois de atualizar o Nome Comum do Host, certifique-se de que seus certificados sejam regenerados com o novo Nome Comum, sincronizando suas Contas Locais com o Cisco SSM.

3. Você deve sincronizar antes de tentar registrar novamente os produtos com o novo Nome Comum na configuração de URL de destino.

4. A não sincronização pode fazer com que os produtos não se registrem com o novo Host Common Name.

#### Informações Relacionadas

- Guia do console: <u>https://www.cisco.com/web/software/286285517/151968/Smart\_Software\_Manager\_On-</u> <u>Prem\_8\_Console\_Guide.pdf</u>
- Guia do usuário:

https://www.cisco.com/web/software/286285517/151968/Smart\_Software\_Manager\_On-Prem\_8\_User\_Guide.pdf

- Guia de instalação: <u>https://www.cisco.com/web/software/286285517/152313/Smart\_Software\_Manager\_On-Prem\_8-202006\_Installation\_Guide.pdf</u>
- <u>Suporte Técnico e Documentação Cisco Systems</u>